# ザ・ビジネスモール登録団体基本研修

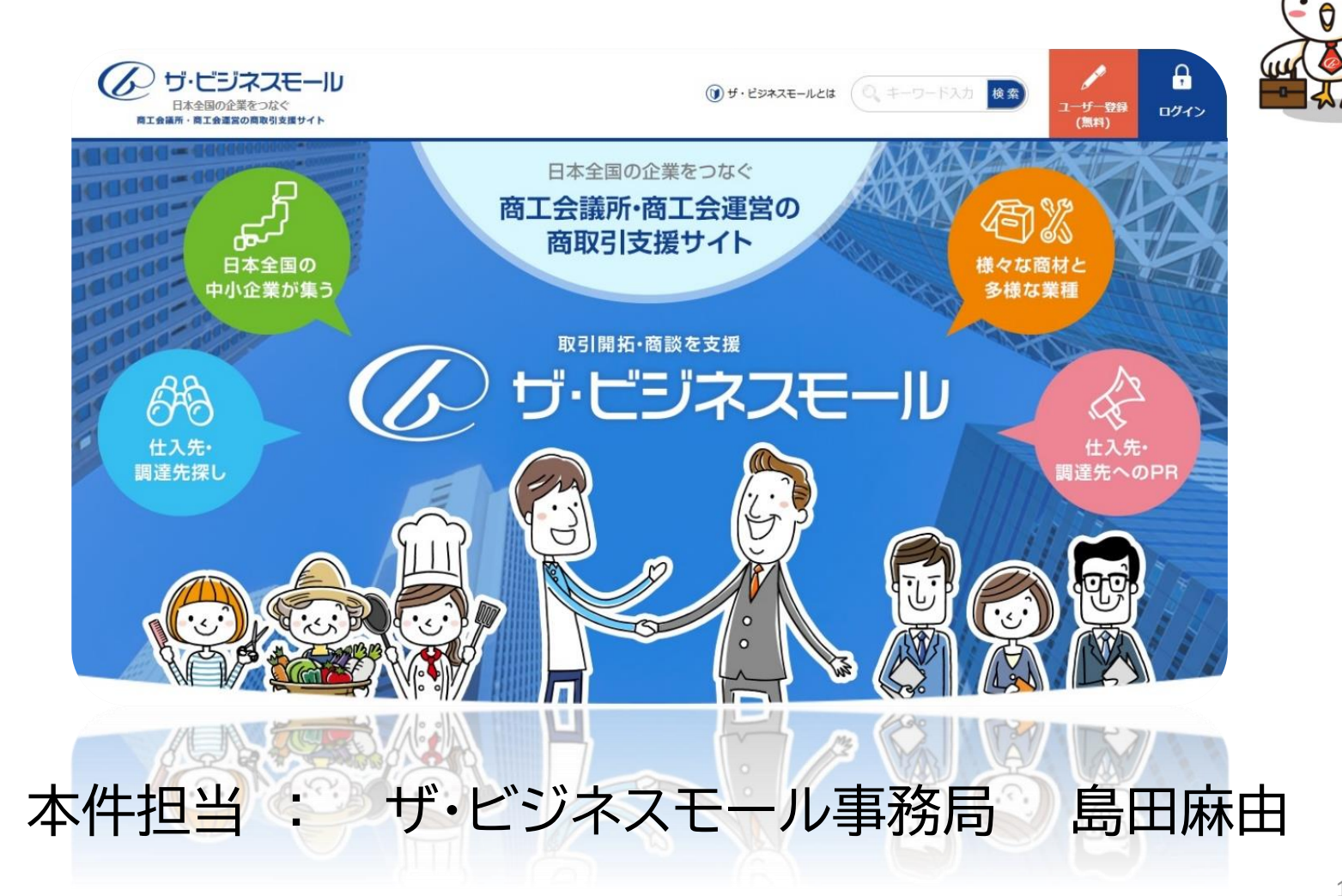

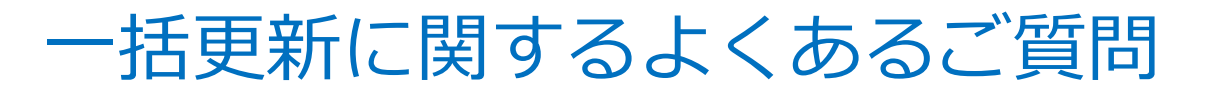

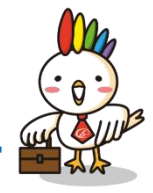

### ユーザーが入れたPRって上書きされてしまうの?

### 会員データを勝手に登録しちゃっていいの?

データがどこまで書き換わってしまうのかわからなくて怖い

どんな手順でしたらいいかわからない

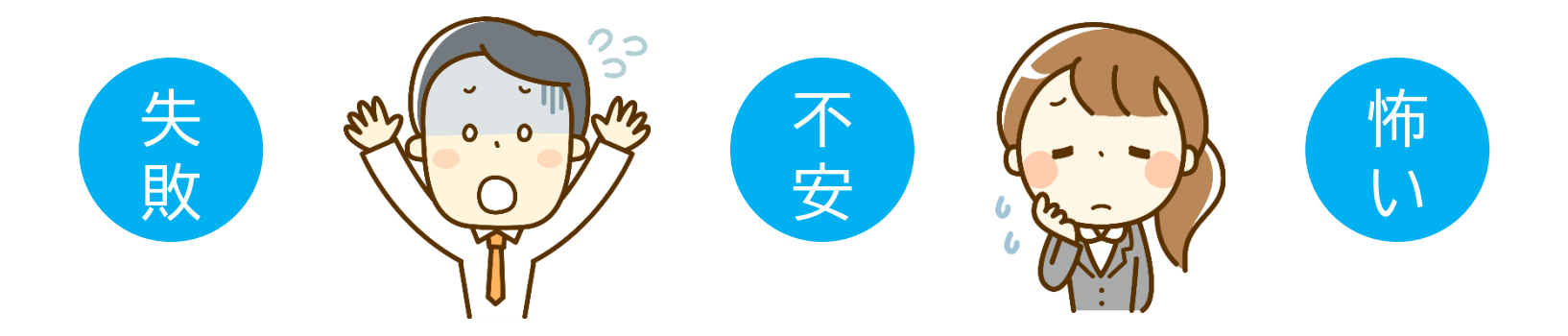

事務局では、一括更新をおすすめしています。

## 

#### 一括登録(更新)を活用すると

一括更新のメリット

✓ ビジネスモールをWEB会員名鑑として活用できる

✓ 会員事業所から届いた更新情報をまとめて更新できる

✓ 会員サービスの一環として、会員事業所のPRができる

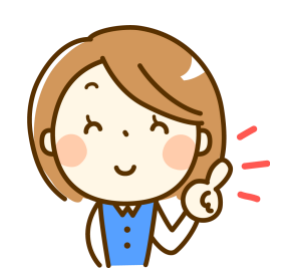

データの管理が簡単に

#### ▶ 一括削除を活用すると

✓ 退会した会員情報をまとめて削除できる

✓ ザ・ビジネスモールに掲載を希望しないデータをまとめて削除できる

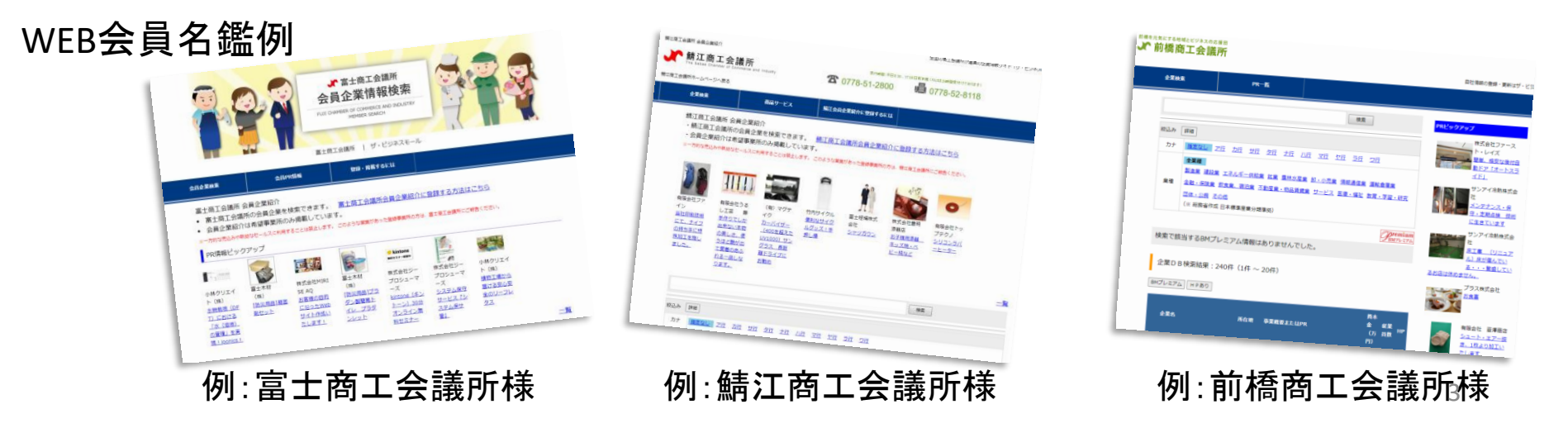

### ビジネスモールの一括更新・一括削除の特長

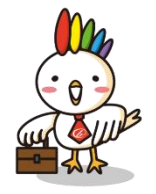

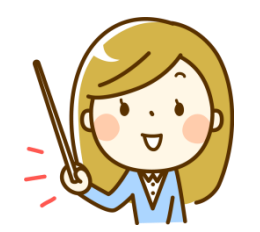

CSVデータから 企業情報を登録/削除 することができます。

CSVのデータの項目は、 どのような順番に並ん でいても対応可能です。

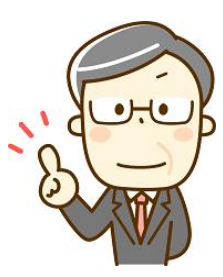

ユーザー登録されている 企業だけ更新しない、と いうのも可能です。

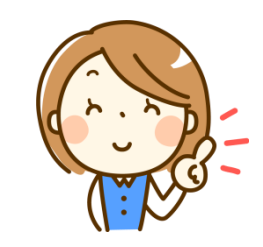

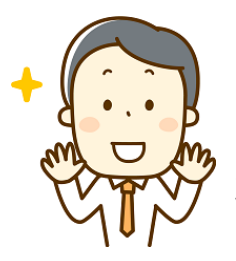

更新する前に、どの企業の どの項目が変更されるのか 確認することができます。

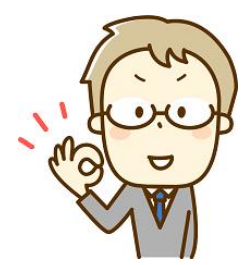

業種コードは日本標準産業分類 コード平成5年度版~25年度版 まで標準対応しています。 ※独自の業種コードで運用されてい る場合は個別対応します TOASからザ・ビジネス モールの登録データを簡 単にデータを出力できます。

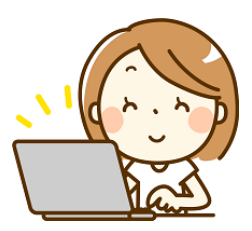

## 一括更新の流れ

## 入会・掲載事業所の 一括データ更新

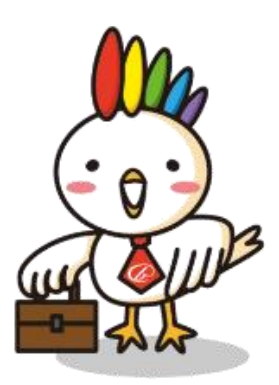

### 初めて一括更新を実施するまでの全体の流れ

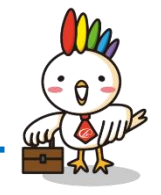

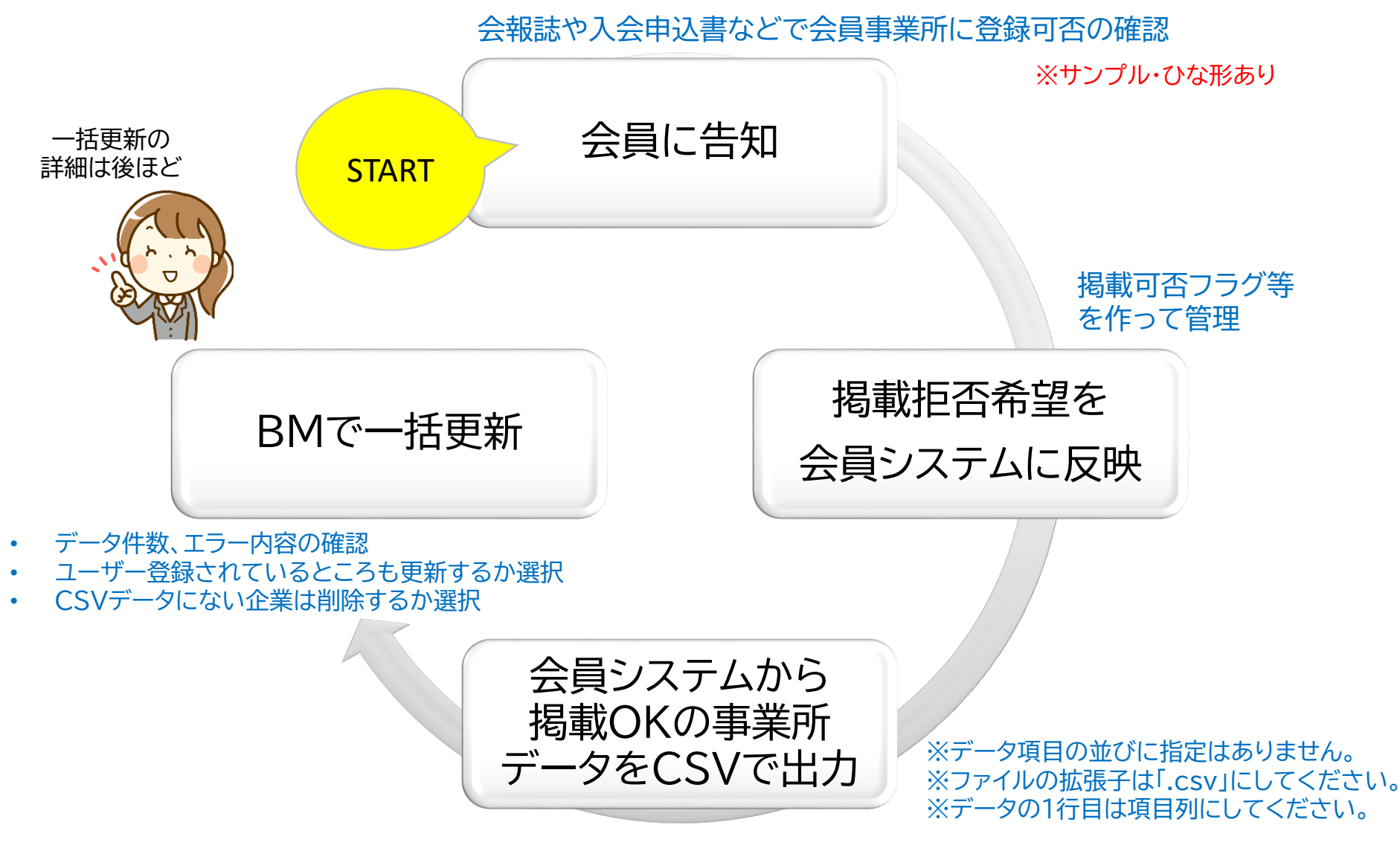

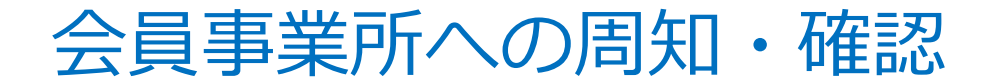

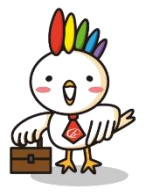

#### 初めての一括登録の前に、会員事業所へ登録する旨を告知しましょう

ビジネスモールの案内とともに、会員データの公開をビジネスモールを 使って公開することになったことを書面に記し、 「掲載を拒否する場合、〇月〇日まで〇〇担当まで ご連絡ください」と案内するとスムーズに一括登録するデータベースを 作成できます。

<会員事業所への一括登録確認方法> ①会報による周知 (掲載希望をしない事業所に連絡を求める)

②入会申込時ならびに法定台帳確認時等に、登録可否を求める (例:貴社の企業情報をザ・ビジネスモールに

掲載しますか 可・否)

※掲載拒否の場合、「速やかに情報を掲載しない」ルールづくりを所内で 確立しておくこと。

|                                                                                                    | 貴社の企業                                                                                                    | 業情報を登録                                                                                                    | します(無料)                                                                                                    |
|----------------------------------------------------------------------------------------------------|----------------------------------------------------------------------------------------------------|----------------------------------------------------------------------------------------------------|----------------------------------------------------------------------------------------------------|
| 日本の学校になって、日本の学校になって、日本の学校であった。     日本の学校になって、日本の学校には、日本の学校では、日本の学校では、日本の学校のでは、日本の学校では、日本の学校のでは、日本の学校では、日本の学校では、日本の学校では、日本の学校では、日本の学校では、日本の学校では、日本の学校では、日本の学校では、日本の学校では、日本の学校では、日本の学校では、日本の学校では、日本の学校では、日本の学校では、日本の学校では、日本の学校では、日本の学校では、日本の学校では、日本の学校では、日本の学校では、日本の学校では、日本の学校では、日本の学校では、日本の学校では、日本の学校では、日本の学校では、日本の学校では、日本の学校では、日本の学校では、日本の学校では、日本の学校では、日本の学校では、日本の学校、日本の学校では、日 |                                                                                                    | とは D 商工会議所・商工会が共同 意料で自社PRやマッチン の 同語拡大支援の一場として ビジネスモール へ www.b-mall.ne.jp/                                                                                                    | C連貫している商取引支援サイトで<br>を利用する事ができます。<br>「ゲ・ビジネスモール」の限知・P                                                                                                    |
|                                                                                                    | 週載する企業情報に<br>つまご名差して、全装得報(<br>金、従業局、営業内容、実働)<br>コーザー設計(無料)をすると、<br>に記述でき。会社の地図が問合さま<br>また不要え店の込みを浸するため。<br>面ご会調が介述置しているサイト<br>落ことができます。<br>面ご会調が介述しているすかし、<br>ができるで、Ry情報紙載の会ご<br>ザ・ビジネスモールにRを掲載<br>会員企業だけなので、ザ・ビジネ<br>用力ップにされている方もし、<br>さらいて、企業限や文は1690ンペ<br>ページでのAPCも同時にできます。 | こいて<br>定名、住所、電話勝号・FA<br>提欄記します。<br>豊務内容にでなく、自社<br>2フォームを自動で作成され、<br>ので電話で作みるとは<br>ないっことともあり会社のHP<br>にも利用でき、目的に応じたけ<br>世界ページが作識されます。<br>できるのは、商工会議所また、<br>Rスモールに掲載されている。<br>うしやいます。<br>ーンに連携して掲載されるた。 | (新音・資本<br>(広りシクを自由<br>する、<br>別期間を設<br>加情報を追<br>な加工会の<br>など目本をする。<br>(ロシクを<br>加加情報を追<br>なのから、<br>(ロシクを<br>(ロシクを)<br>(ロシクを)<br>(ロシク<br>(ロシクを)<br>(ロシク)<br>(ロシクを)<br>(ロシク<br>(ロシク)<br>(ロシク)<br>(ロ)<br>(ロ)<br>(ロ)<br>(ロ)<br>(ロ)<br>(ロ)<br>(ロ)<br>(ロ)<br>(ロ)<br>(ロ |
| 会員専業所の方で、サビジネスモールへの登録を希望れない方ゴン月〇日までに下記の必要事項を<br>時への登録となば無います。<br>つの施工会議所 (○)時次で<br>サ・ビジネスモールの登録を希望しません<br>会社名<br>住所 たろうの「日本の」の登録を希望しません<br>た名                                                                                                    | 「ザ・ビジネスモール」では事業所デ<br>ります。なお、ご住所や電話番号、F                                                                                                    | ~ 不要な売込み等を心配さ<br>ータをコピー&ベースト、またはブ!<br>AX番号は公開範囲を自身で設定。                                                                                                    | れる方 ~<br>コグラムでデータ収集しにくい仕組みを採<br>いただく事ができるので安心です。                                                                                                    |
| ○○直式会談所 ○○ 該旅で<br>ザ・ビジネスモールの登録を希望しません<br>会社名 氏名<br>住所 5                                                                                                    | 会員事業所の方で、 <b>ザビジネスモ</b><br>当所〇〇譚まで送付願います。                                                                                                    | ールへの登録を希望されない方                                                                                                    | は〇月〇日までに下記の必要事項を言                                                                                                    |
|                                                                                                    | ○○商工会議所 ○○課宛て<br>ザ・ビジネスモールの                                                                                                    | 啓録を希望しません                                                                                                    | EAV送信失:00.0000                                                                                                    |
|                                                                                                    | 2H2                                                                                                    | 立味を布主じるとん                                                                                                    | 「ハハ」と言元:00-0000                                                                                                    |
|                                                                                                    | (1)F                                                                                                    | 104                                                                                                    |                                                                                                    |
| E TAM                                                                                                    | 127/1<br>TEI                                                                                                    | EAV                                                                                                    |                                                                                                    |

| ザ・ヒ | ごジネスモールの登録を希望しませ | FAX送信先:00-0000-0000 |  |
|-----|------------------|---------------------|--|
| 会社名 |                  | 氏名                  |  |
| 住所  |                  |                     |  |
| TEL |                  | FAX                 |  |

#### ひな形の置き場所は後ほど

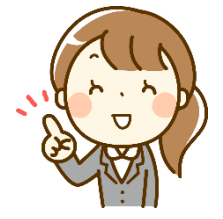

### 日常の運用の流れ(登録・情報更新)

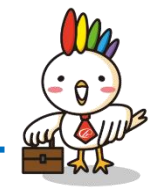

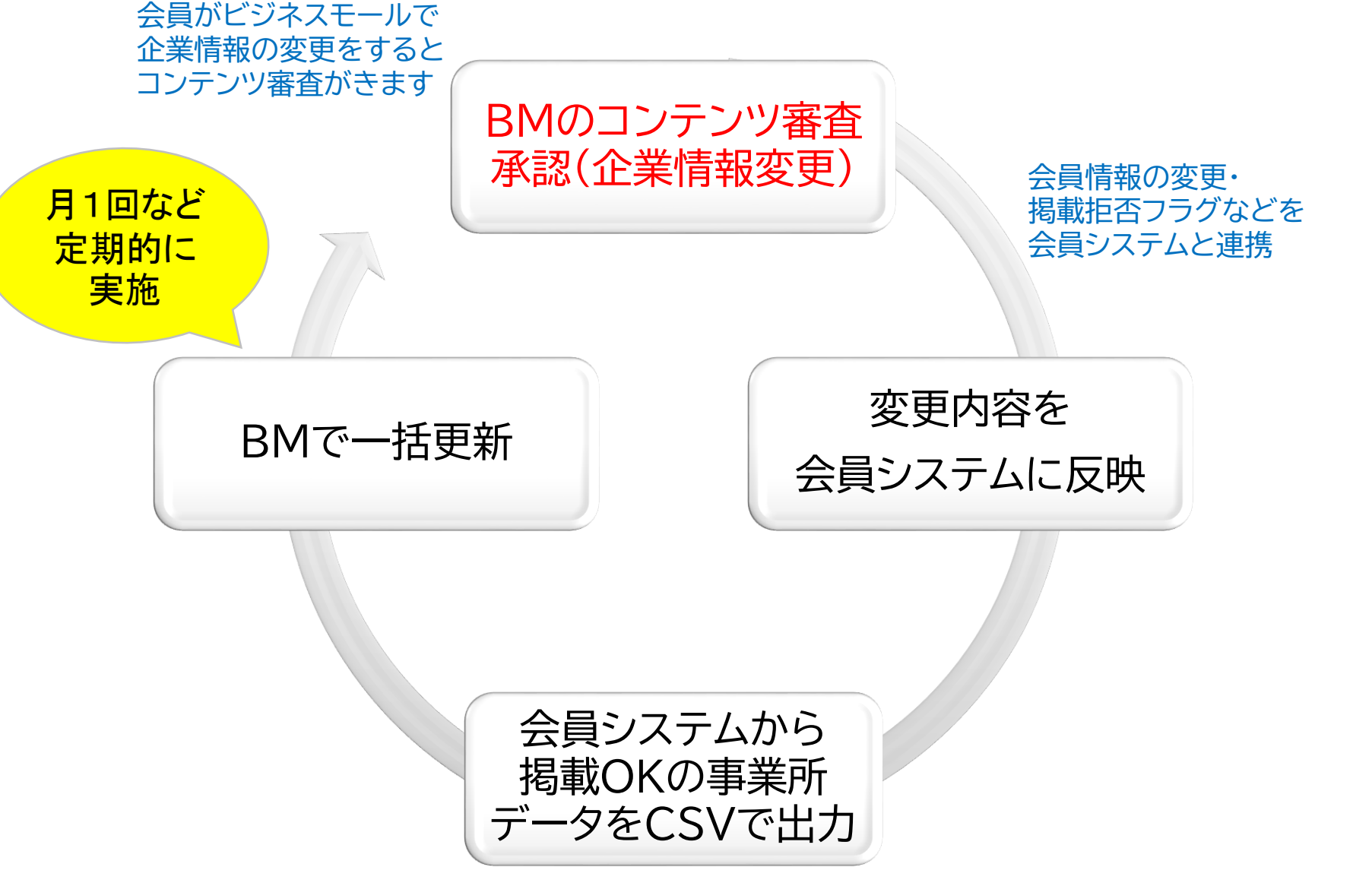

## 一括削除の流れ

## 退会・掲載拒否事業所の 一括削除

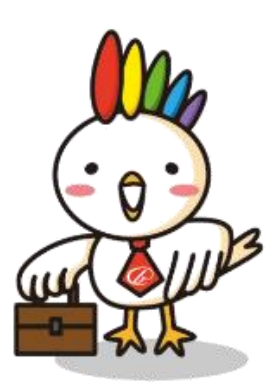

### 日常の運用の流れ(データ削除)

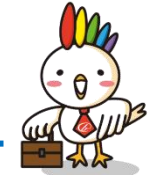

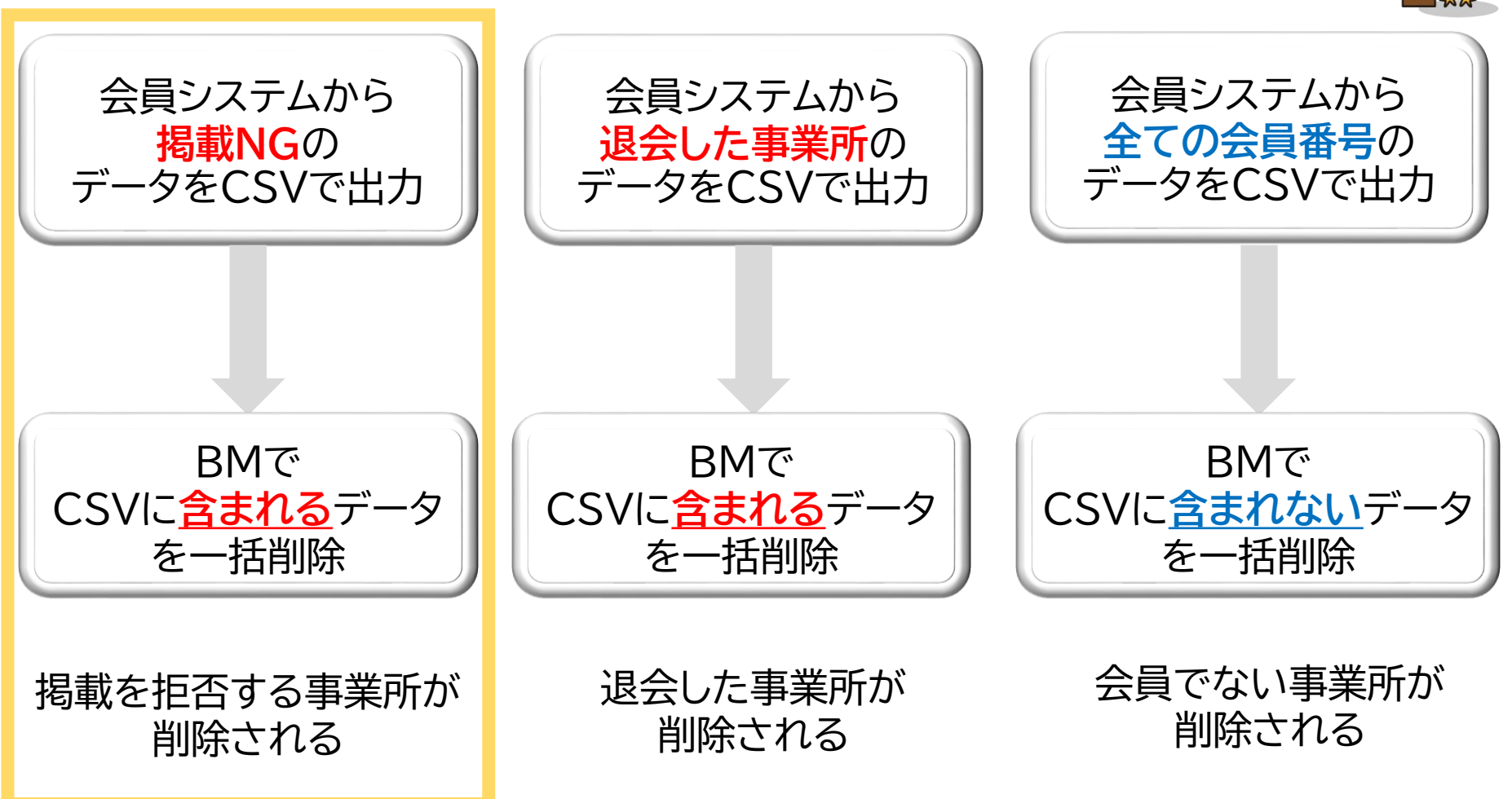

※ただし、掲載を拒否していた事業所が ビジネスモールに登録申請をされる場合があるので、承認後に掲載拒否フラグ をOKにする処理を遅滞なく実施することが重要

## 一括更新のデータ仕様

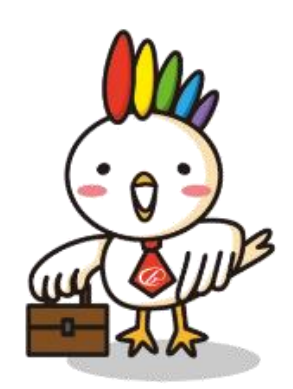

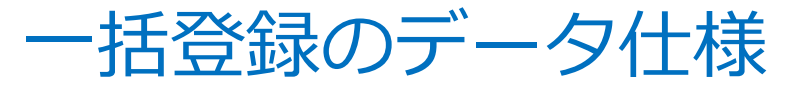

その他システムの場合

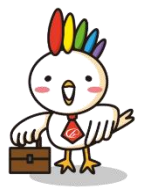

会員事業所データをCSVファイルで用意しましょう。

#### ■共通■

・ファイルの拡張子は「.csv」にしてください。
 ・データの1行目は項目列にしてください。

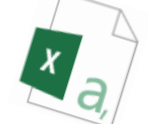

※CSVとは、メモ帳などで開く事ができるファイル形式で、 データとデータの間は「,」(半角カンマ)で区切られたデータです。

#### 一括更新用データ項目

(必須)会員番号(20字以下)
 (必須)企業名(50字以下)
 企業名力ナ(50字以下)
 事業所名(50字以下)
 郵便番号(ハイフンどちらでも)
 市区町村コード
 住所(50字以下)
 市外局番TEL(市外局番が分かれている場合は要)
 電話番号

市外局番FAX (市外局番が分かれている場合は要) FAX番号

資本金(半角数字)

従業員数(半角数字)

設立年(西暦、半角数字)

業務概要(1.000字以下)

業種コード(3桁以上の場合は、上3桁を読込)

ホームページアドレス

メールアドレス

企業PR(500字以下)

一括削除用データ項目

(必須)会員番号(20字以下)

※会員番号以外の項目は不要です。

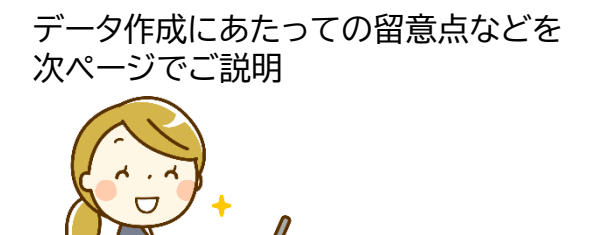

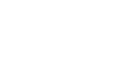

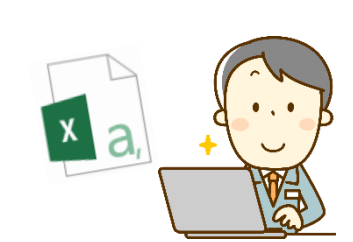

企業名力ナにある「カブシキガイシャ」、「ユウゲンガイシャ」は削除されます。(カナ検索のため)半角力ナは全

企業名が空欄 企業名が50文字を超えている

・以下は、エラーは出ません。自動的に変換されます

住所が50文字を超えている

角力ナに変換されます。

Eメールアドレス、URLが所定の形式になっていない

カナ項目に含まれる、「・」や「」」は削除されます。

㈱、街は、それぞれ、株式会社、有限会社に変換されます。

カナ項目に含まれるハイフン(-)は、長音(-)に変換されます。

・データ項目がどのような順番に並んでいても対応可能です。

- ・登録時に読み込む項目を選択できるので、すべての項目がなくても問題ありません。
  - また、同様に反映させない項目がCSVデータに含まれていても問題ありません。
- ・一会員につき一行としてください。同じ会員番号が複数ある場合はエラーとなります。
- ・市外局番と番号が分かれているデータの場合、(「06」と「6944-6353」が違う列)市外局番列を使用ください。
- ・以下はエラーとなり、エラーが含まれる企業情報全体が対象外となります。

電話番号、FAX番号のハイフン(-)が長音(-)の場合、ハイフンに変換されます。

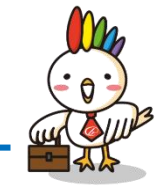

一括登録のデータ仕様

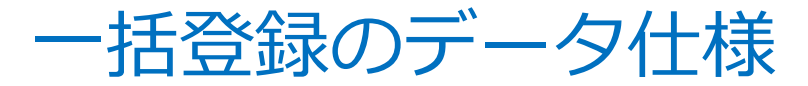

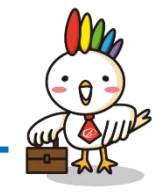

#### TOAS Webから、ザ・ビジネスモール用のデータをボタン1つで出力することができます

TOAS Webを立ち上げ、事業所管理→その他→ビジネスモールファイルでビジネスモール登録用の事業所データのCSV形式 ファイルを出力します。

この処理で出力されたビジネスモールCSV ファイルはダウンロード後、そのままビジネスモールのTOAS 専用の 企業一括更新画面でアップロード、一括更新が可能となります。

尚、この処理メニューは、Admin→運用管理→運用管理値保守のザ・ビジネスモールメニューを表示するに チェックが入っている場合のみ出現します。

詳細な操作方法は、お手持ちのTOAS Webのマニュアルをご覧ください。

| ビジネスモールフォ  | et Jk                               |                      |
|------------|-------------------------------------|----------------------|
| : ザ・ビジネスモー | ルファイル出力指示                           |                      |
| 従業員数       | 1:一般調査 		 2:当該事業所従業負数               |                      |
| 資本金 設立年    | 月 1:一般調査 🔽                          |                      |
| 営業内容(営業    | 内容表) 1:一般調査 💌 0:登録事業所営業内容 💌         |                      |
| ☑ 商工会議所会   | 会議所会員のみ対象とする                        |                      |
| ▼ URLの登録の  | りないデータは出力しない                        |                      |
| 🔽 e-メールの登  | 録のないデータは出力しない                       |                      |
| 🗹 データ状態が   | 有効でないデータは出力しない                      |                      |
| ☑ フリガナ部の   | 数字/アルファベットは読みに直して、その他の力ナ文字以外はスキップする |                      |
| 非公司快超      | 組織団体コード 0001001001 参照               |                      |
| 水山計由報      | 非公開情報区分 004:ビジネスモール対象外 💌            |                      |
| 任意分類指定     | 参照                                  | <b>1111111111111</b> |
| 出力ファイル名    | B_Mall4901.csv                      | m                    |
|            | 出力実行。 the business mall             |                      |

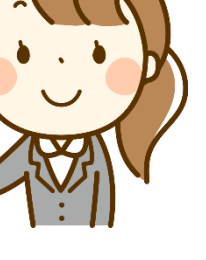

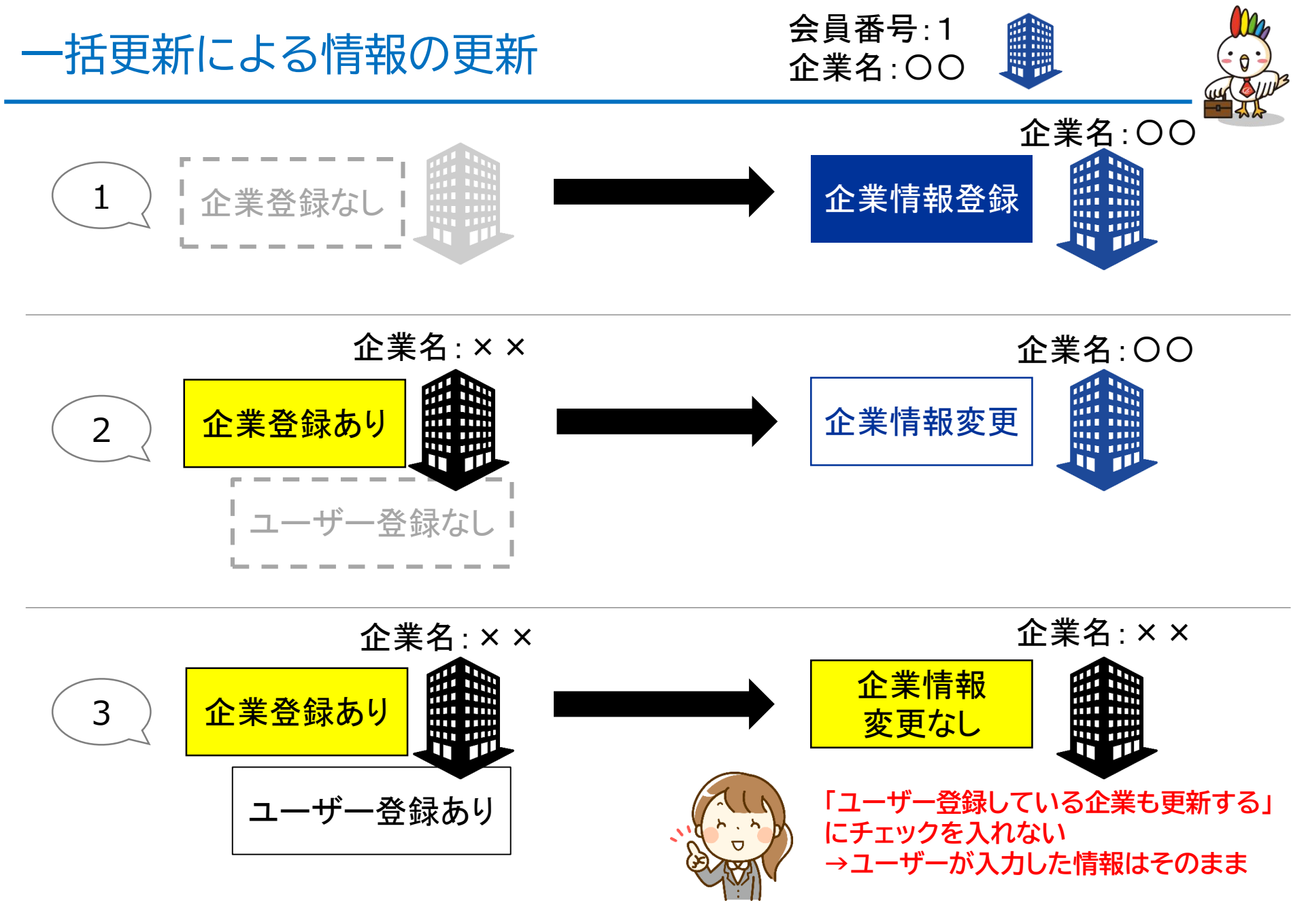

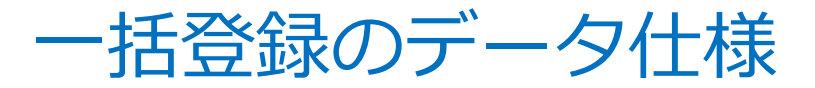

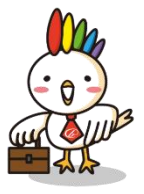

#### ※CSVファイルをダブルクリックで開いて編集すると危険です

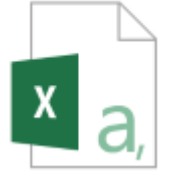

CSVファイルをエクセルで開くのは 原則しないようにしましょう

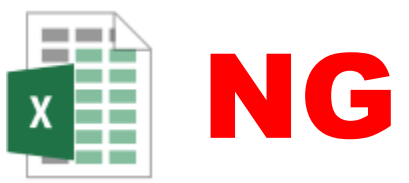

CSVファイルをダブルクリックで開くと、エクセルで開かれます。

CSVデータをエクセルで作業をすると業種コードなどの頭のゼロが抜けて、 異なる情報に変更される場合あります。 【例:業種 071(大工工事業)⇒71(遊興飲食店)】

| 三 更新対象ファイル_sample - メモ帳 - □ ×                                                                                                    | J                                    | K                         | L               | IVI           | N    |
|----------------------------------------------------------------------------------------------------|--------------------------------------|---------------------------|-----------------|---------------|------|
| ファイル(F) 編集(E) 書式(O) 表示(V) ヘルプ(H)                                                                                                    | 号資本金                                 | 従業員数                      | 創業年             | 取扱商品          | 業種1  |
| 会員番号,企業名,企業名刀ナ,事美所名,郵便番号,巾<br> 町村コード,住所,電話番号,FAX番号,資本金,従業 <br> 景数 創業佐 取扱会品 業種・                                                                                                    | -6                                   | 0 7836                    | 1944            | 電気、計響         | 81   |
| 貝奴, 剧耒平, 収奴間面, 耒悝「<br>00000011, 株式会社きんでん, キンデン, ,531-<br>8550-27127 大阪府大阪市北区太庄市2-3-41                                                                                                    | -7                                   | 0 952                     | 1887            | 総合建設業         | 61   |
| ,06-6375-6000,06-6375-6370,0,7836,1944,電気、計<br>装、情報通信、空調・衛生、内装、土木,081<br>00000013,株式会社錢高組,ゼニタカグミ,550<br>0005,27106,大阪府大阪市西区西本町2-2-<br>4 ,06-6538-7803,06 0506 7901,0,952,1887,総合<br>建設業、不動産取引業,061 | 081:電気<br>061: <del>一f</del><br>になって | 気工事業 -<br>設土木建築:<br>しまいます | → 81:学<br>工事業 → | 校教育<br>▶61:無店 | 舗小売業 |

CSVファイルに変更を加えるのではなく、 会員システムの方で情報を変更するようにしましょう どうしても編集する必要がある場合は、「メモ帳」などのテキストでひらきましょう

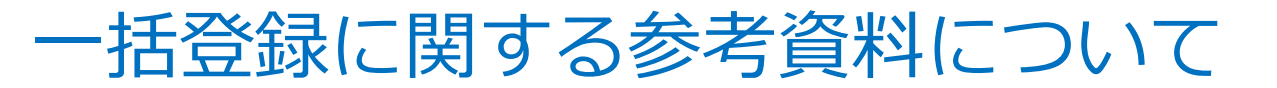

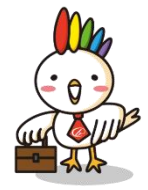

#### 管理者メニュー > 企業情報の一括更新内

#### 🔹 操作マニュアル/資料

#### 企業情報の更新関連

| 項目                                       | 内容                                                               |
|------------------------------------------|------------------------------------------------------------------|
| <u>一括更新のマニュアル</u>                        | [PDF版]一括更新の特長、手順をご説明したマニュアルです。はじめての方はまずこちらをご覧くだ<br>さい。           |
| <u>TOASマニュアル(抜</u><br><u>粋)</u>          | TOASからザ・ビジネスモール用データを出力する部分のマニュアルです。 (PDF)                        |
| <u>会員事業所向け一括登録</u><br><u>事前案内(意向確認用)</u> | 初めて一括登録を実施する前に、会員向けに登録可否の意向確認をしていただく際のサンプル資料<br>です。              |
| <u>ー括登録用CSVサンプ</u><br><u>ル.csv(抜粋)</u>   | ザ・ビジネスモールに一括登録(更新)する際のCSVデータのサンプルです。会員番号、企業名は<br>必須。その他の項目は任意です。 |

## 操作方法(一括更新)

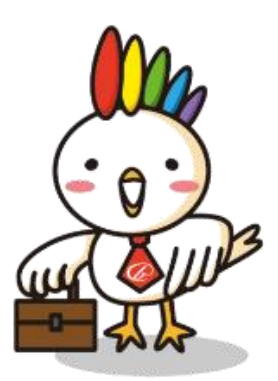

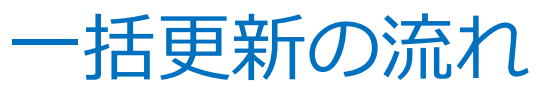

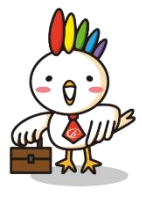

### STEP1 一括更新画面をひらく

1. ログインして管理者メニューを開き、一括更新画面を表示

2. 産業分類コード(平成5年度版、14年度版、19年度版、25年度版、取り込まない)を選択

3. CSVファイルを読み込む

### STEP2 データ項目の対応

読み込んだデータのどの列が、ザ・ビジネスモールのどの項目に対応するか設定。 ※TOASの場合はこの手順は不要

STEP3 データ確認

- 1. データ件数を確認
- 2.エラー内容をダウンロードし、確認。
  - 修正できる内容であればデータを修正し、STEP1に戻って再度データを読み込む
- 3. ユーザー登録しているところを更新するかを選択
- 4. CSVにない企業を削除するかを選択
- 5. 問題なければ、実行

STEP1~最後まで ブラウザの「戻る」機能 は使わないようにしましょう

手順を戻りたいときは

管理者ページ

### STEP4 処理確認&完了

※この時点で画面は閉じても問題はない

ー括更新履歴で終了を確認したら、ザ・ビジネスモールで 企業情報ページを開き、正しく反映されているかを確認

をクリックして最初から

### 一括登録を実施する STEP1 一括更新画面をひらく

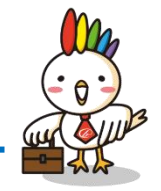

#### 1. ログインして管理者メニューを開き、一括更新画面を表示

- 2. 産業分類コード(平成5年度版、14年度版、19年度版、25年度版、取り込まない)を選択
- 3. CSVファイルを読み込む

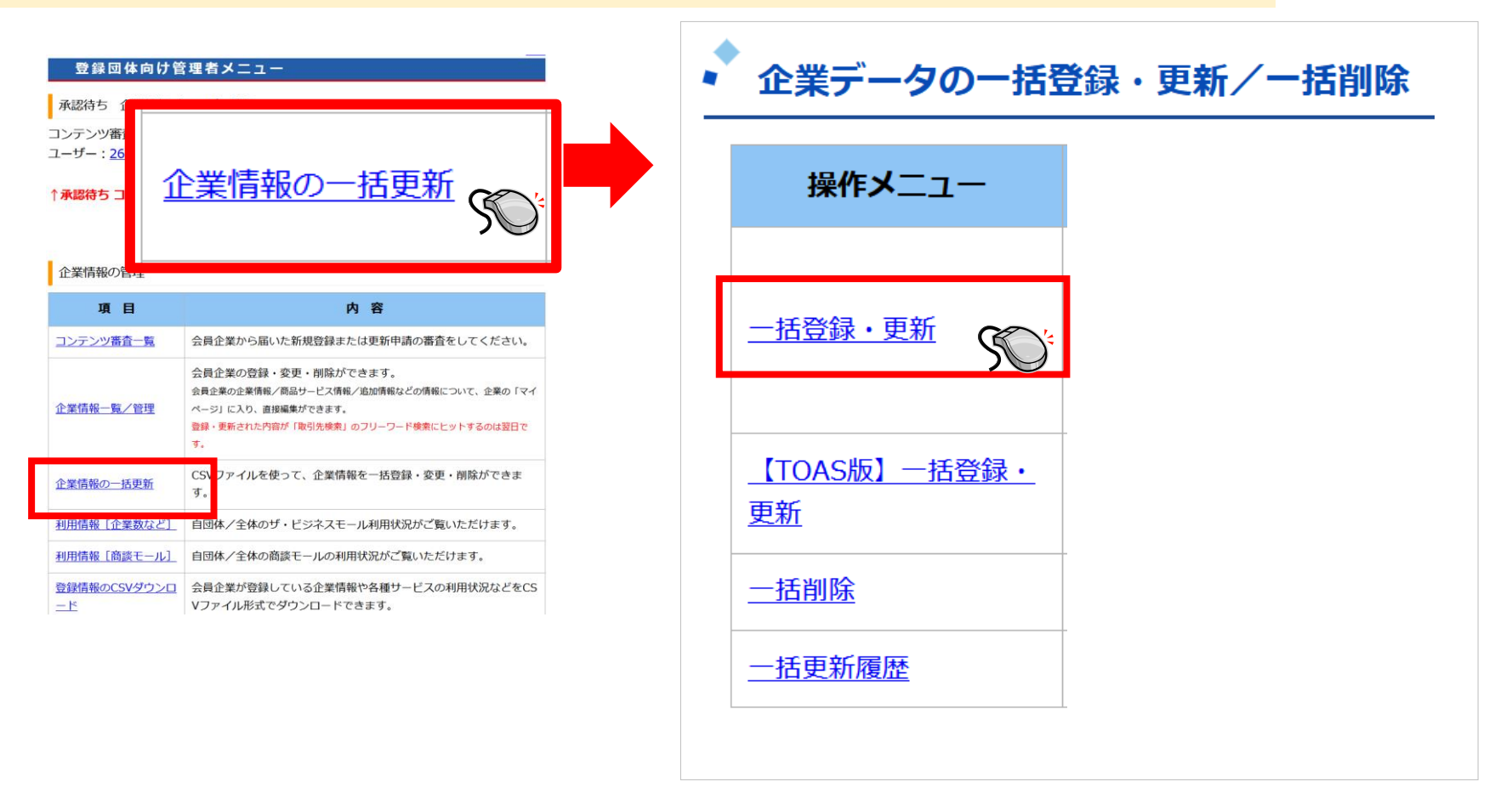

### 一括登録を実施する STEP1 一括更新画面をひらく

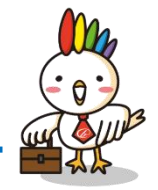

1.ログインして管理者メニューを開き、一括更新画面を表示 2.産業分類コード(平成5年度版、14年度版、19年度版、25年度版、取り込まない)を選択 3.CSVファイルを読み込む

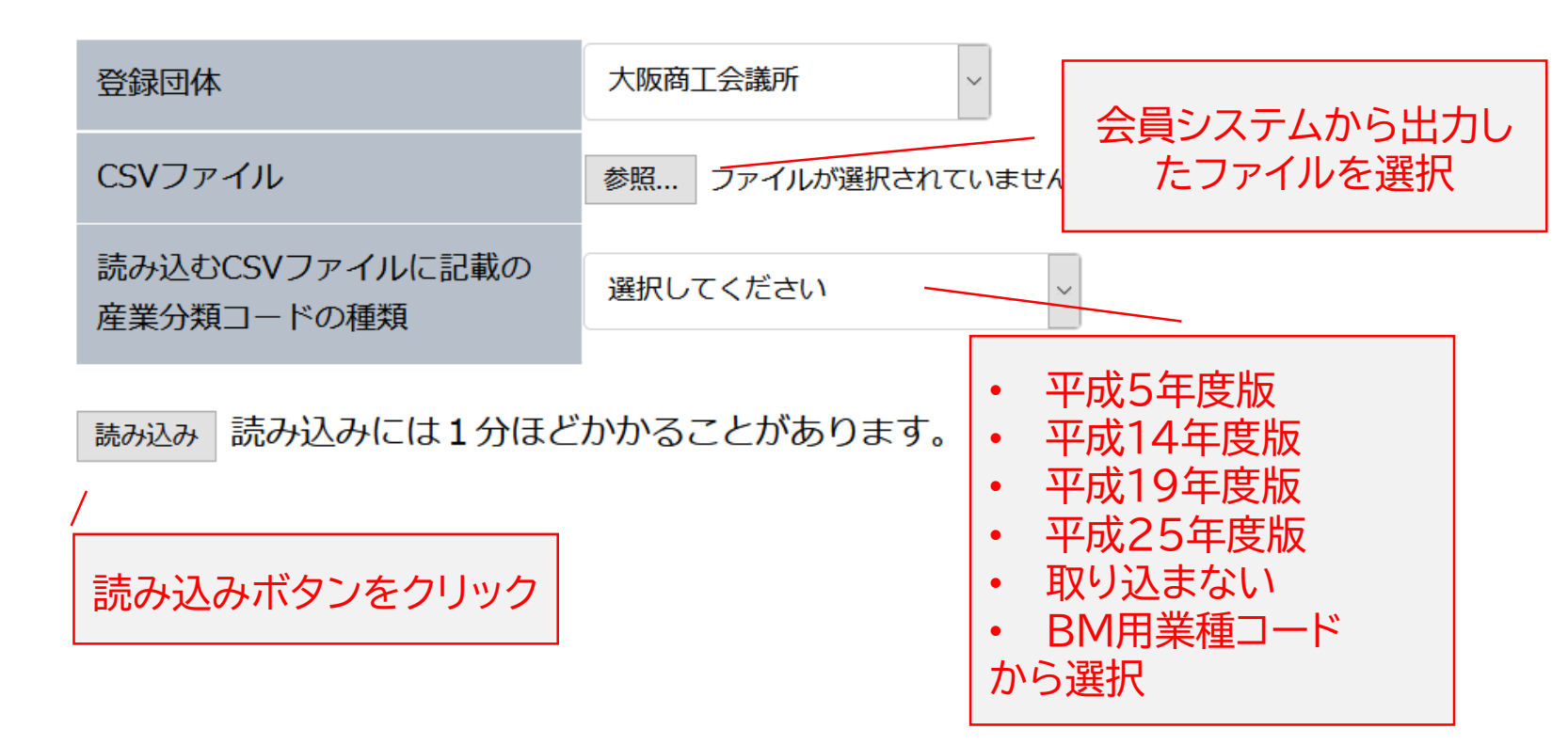

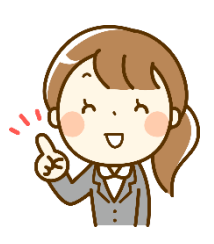

TOASをお使いの場合、標準の産業分類コードは 平成14年度版のようです

ただし、会議所によって異なりますので ご不明の場合は管轄の部署の方に ご確認ください。

### 一括登録を実施する STEP2 データ項目の対応

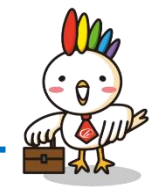

#### 読み込んだデータのどの列が、ザ・ビジネスモールのどの項目に対応するか設定。 ※TOASの場合はこの手順は不要

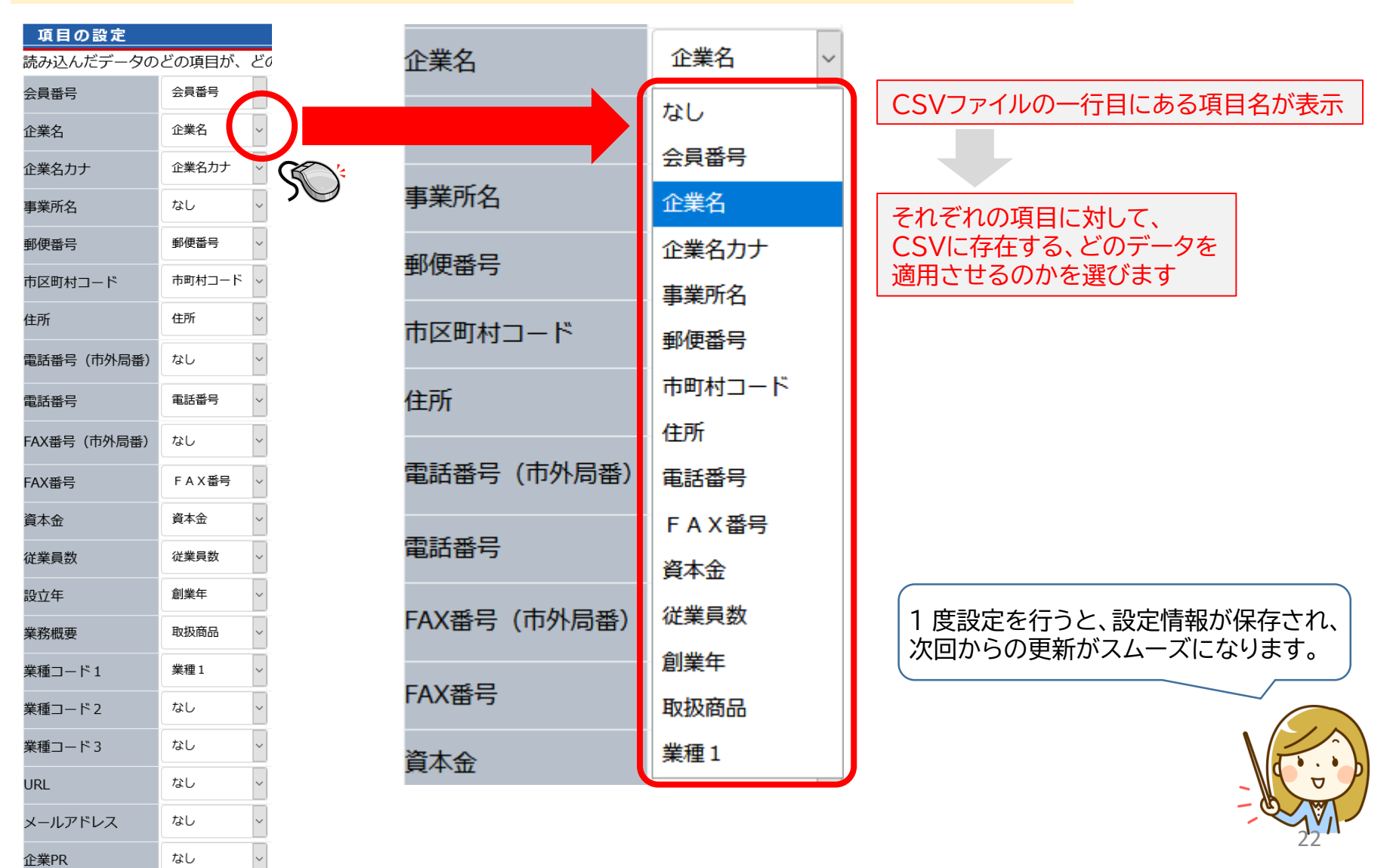

### -括登録を実施する STEP3 データ確認

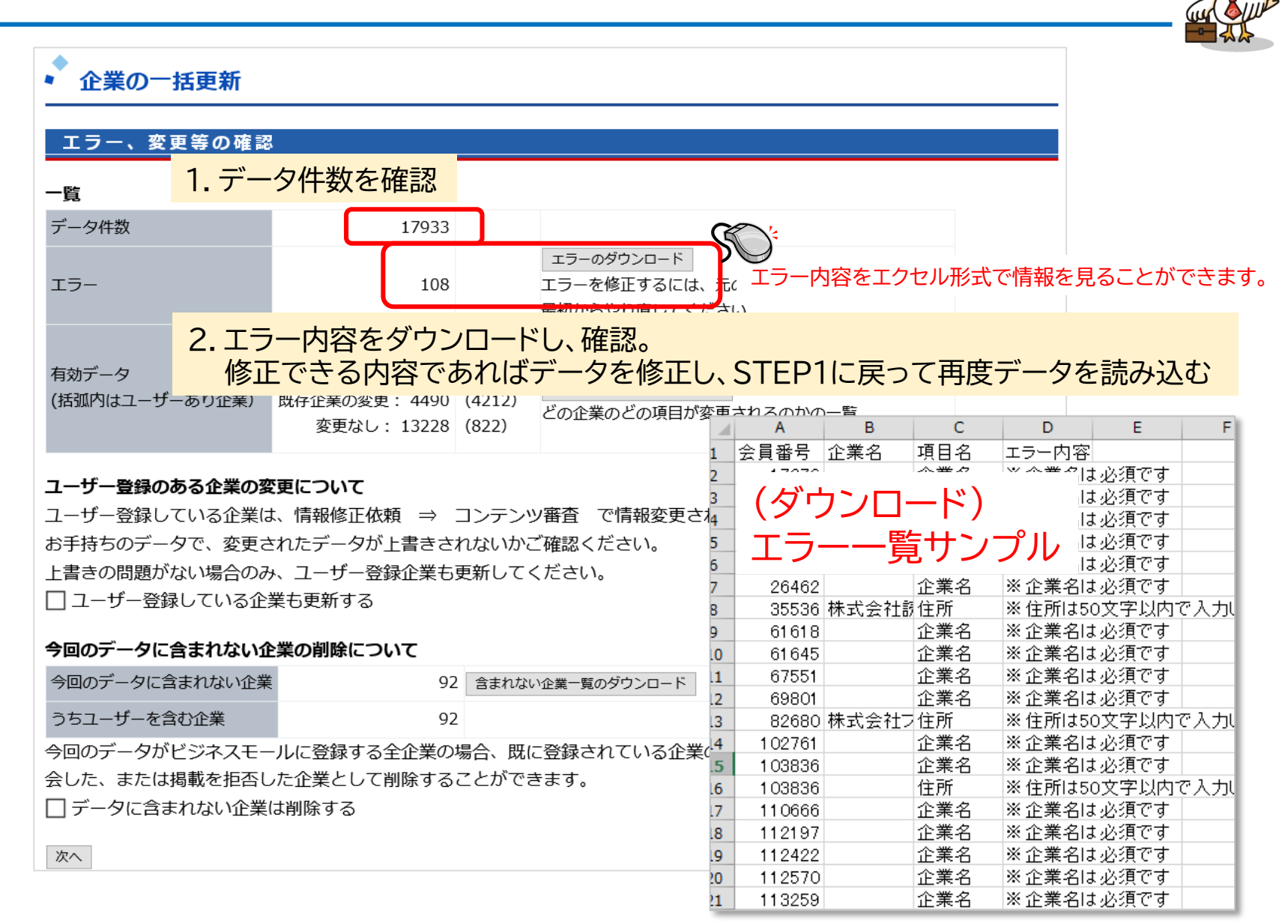

### ー括登録を実施する STEP3 データ確認

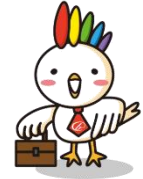

| エラー、変更等の確認                                                                                                    | 2                                                                                                    |                                                          |                                                                |  |
|----------------------------------------------------------------------------------------------------|----------------------------------------------------------------------------------------------------|----------------------------------------------------------|----------------------------------------------------------------|--|
| 一覧                                                                                                    |                                                                                                    |                                                          |                                                                |  |
| データ件数                                                                                                    | 17933                                                                                                    |                                                          |                                                                |  |
| エラー                                                                                                    | 108                                                                                                    |                                                          | ェラーのダウンロード<br>エラーを修正するには、元のデータを修正して、<br>最初からやり直してください。         |  |
| 有効データ                                                                                                    | 17825<br>新規登録: 107                                                                                                    | (5034)                                                   |                                                                |  |
| (括弧内はユーサーあり企業)                                                                                                    | ■ 成仔企業の変更: 4490                                                                                                    | (4212)                                                   |                                                                |  |
| ユーザー登録して                                                                                                    | いるところを更                                                                                                    | (4212)<br><mark>新する</mark>                               | かを選択                                                           |  |
| (預測内はユーサーあり企業)<br>ユーザー登録のある企業の<br>ユーザー登録している企業(<br>お手持ちのデータで、変更る<br>上書きの問題がない場合のる<br>□ユーザー登録している企                                                      | 成任正美の変更: 4490<br><b>変更について</b><br>は、情報修正依頼 ⇒<br>されたデータが上書きさ<br>み、ユーザー登録企業も<br>:業も更新する                                                                 | (4212)<br>新する<br>コンテンツ<br>れないかご<br>更新してく                 | ッかを選択<br>ツ審査 で情報変更されている可能性があります。<br>ご確認ください。<br>ください。          |  |
| ( 酒調内はユーサーあり企業)<br>ユーザー登録のある企業の<br>ユーザー登録している企業(<br>お手持ちのデータで、変更で<br>上書きの問題がない場合のる<br>コーザー登録している企                                                      |                                                                                                    | (4212)<br>新する<br>コンテンツ<br>れないかご<br>更新してく                 | かを選択<br>ツ審査 で情報変更されている可能性があります。<br>ご確認ください。<br>ください。           |  |
| ( 酒調内はユーサーあり企業)<br>ユーザー登録している企業(<br>コーザー登録している企業(<br>お手持ちのデータで、変更す<br>上書きの問題がない場合のお<br>コーザー登録している企<br>() ユーザー登録している企<br>今回のデータに含まれない企業                 | 成任正素の変更: 4490<br>のるところを更<br>な、情報修正依頼 ⇒<br>されたデータが上書きさ<br>み、ユーザー登録企業も<br>注まも更新する                                                                       | (4212)<br>新する<br>コンテンジ<br>れないかこ<br>更新してく<br>? 含まれない      | シケクション<br>かを選択<br>ツ審査 で情報変更されている可能性があります。<br>ご確認ください。<br>ください。 |  |
| ( 通知内はユーサーあり企業)<br>ユーザー登録のある企業の<br>ユーザー登録している企業(<br>お手持ちのデータで、変更で<br>上書きの問題がない場合ので<br>コーザー登録している企業<br>( コーザー登録している企業)<br>今回のデータに含まれない企業<br>うちユーザーを含む企業 | 成任正美の変更: 4490     でのるところを更     な     変更について     は、情報修正依頼 ⇒     されたデータが上書きさ     み、ユーザー登録企業も     業も更新する     な     を業の削除について     ぎ         92         92 | (4212)<br>新する<br>コンテンツ<br>れないかこ<br>更新してく<br>2 含まれない<br>2 | 20090000000000000000000000000000000000                         |  |

### 一括登録を実施する STEP3 データ確認

| (0) |
|-----|
|     |

| エラー、変更等の確認                                                                                                    | 2                                                                                                    |                                    |                                            |                                           |                                                                             |                |                                                                                                    |                                                                    |               |
|----------------------------------------------------------------------------------------------------|----------------------------------------------------------------------------------------------------|------------------------------------|--------------------------------------------|-------------------------------------------|-----------------------------------------------------------------------------|----------------|----------------------------------------------------------------------------------------------------|--------------------------------------------------------------------|---------------|
| 一覧                                                                                                    |                                                                                                    |                                    |                                            |                                           |                                                                             |                |                                                                                                    |                                                                    |               |
| データ件数                                                                                                    | 17933                                                                                                    |                                    |                                            |                                           |                                                                             |                |                                                                                                    |                                                                    |               |
| エラー                                                                                                    | 108                                                                                                    |                                    | エラーのダウンロード<br>エラーを修正するには、テ<br>鼻初からやり直してくださ | 〒のデ-                                      | -夕を修正して、                                                                    |                |                                                                                                    |                                                                    |               |
| 有効データ<br>(括弧内はユーザーあり企業)                                                                                           | 17825<br>新規登録: 107<br>既存企業の変更: 4490<br>変更なし: 13228                                                                                      | (5034)<br>(4212)<br>(822)          | 変更項目一覧のダウンロード<br>どの企業のどの項                  |                                           | ごの企業のど<br>認すること;                                                            | の項目が変<br>ができます | 変更されるか<br>。                                                                                                  | を エクセル                                                             | 形             |
|                                                                                                    |                                                                                                    | <b>vr</b>                          |                                            |                                           | A<br>A E x - P                                                              | B<br>个業力       | C<br>西日夕                                                                                                    | D<br>亦再关                                                           | ਜ             |
| ユーザー登録のある企業の<br>ユーザー登録している企業(<br>お手持ちのデータで、変更る<br>上書きの問題がない場合のる<br>□ ユーザー登録している企<br>今回のデータに含まれない企業<br>うちューザーを含む企業 | <ul> <li>使更について</li> <li>は、情報修正依頼 ⇒</li> <li>されたデータが上書きさ</li> <li>み、ユーザー登録企業も</li> <li>株も更新する</li> <li>た業の削除について</li> <li>92</li> </ul> | コンテン!<br>れないかる<br>更新してく<br>2 含まれない | ソ審査 で情報変更され<br>ご確認ください。<br>ください。           | 1<br>2<br>3<br>4<br>5<br>6<br>7<br>8<br>9 | 云貝番亏<br>585<br>1913<br>2328<br>3523<br>3523<br>3523<br>3523<br>6831<br>6831 |                | 点<br>「<br>(ダ「<br>」<br>「<br>」<br>「<br>」<br>「<br>」<br>「<br>」<br>「<br>」<br>「<br>」<br>「<br>」<br>「<br>」<br>「<br>」 | <sup> 変更明</sup><br><b> うンロー</b><br>「一覧<br>「プル<br>大阪府大阪<br>569-0807 | →<br>-ト<br>-Խ |
| つちユーワーを含む止業<br>今回のデータがビジネスモ-                                                                                      | 92<br>-ルに登録する全企業の                                                                                                    | <u>'</u><br>場合、既(                  | こ登録されている企業の                                | 10<br>+ 11                                | 6831                                                                        | ᆸᅉᆀᇥᅈᅚ         | 到限留5<br>                                                                                                    | 072-669-                                                           | ы<br>70       |
| 語かけれげ 宇行                                                                                                    |                                                                                                    |                                    |                                            |                                           |                                                                             |                |                                                                                                    |                                                                    |               |

▶ 「次へ」>「実行」> 処理が開始します

### -括登録を実施する STEP4 処理確認&完了

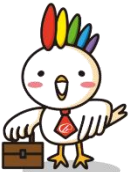

#### 一括更新履歴で終了を確認したら、ザ・ビジネスモールで企業情報ページを開き、 正しく反映されているかを確認 キーボード 21J20 -CSVデーター括更新履歴 情報を更新 または F5 実行中の処理 ここに処理中の一括更新の進捗状況が表示 今までの履歴 処理内容 ステータス 行数 開始時間 終了時間 エラー内容 No 登録団体 「今までの履歴」に移ると処理終了 2021-05-12 2021-05-12 飯能商工会議所 更新 終了 75674 1449 14:20:45 14:18:32 2021-05-11 2021-05-11

この画面を開いたままにしておかなくても大丈夫です。 再度この画面を表示する場合は一括更新メニュー内「一括更新履歴」を開いてください。

エラーになった場合は、メールでも通知します。 エラーになった場合は再度一括更新をお願いします。

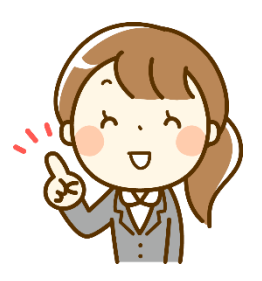

### 一括登録を実施する STEP4 処理確認&完了

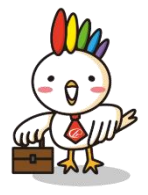

#### ー括更新履歴で終了を確認したら、ザ・ビジネスモールで企業情報ページを開き、 正しく反映されているかを確認

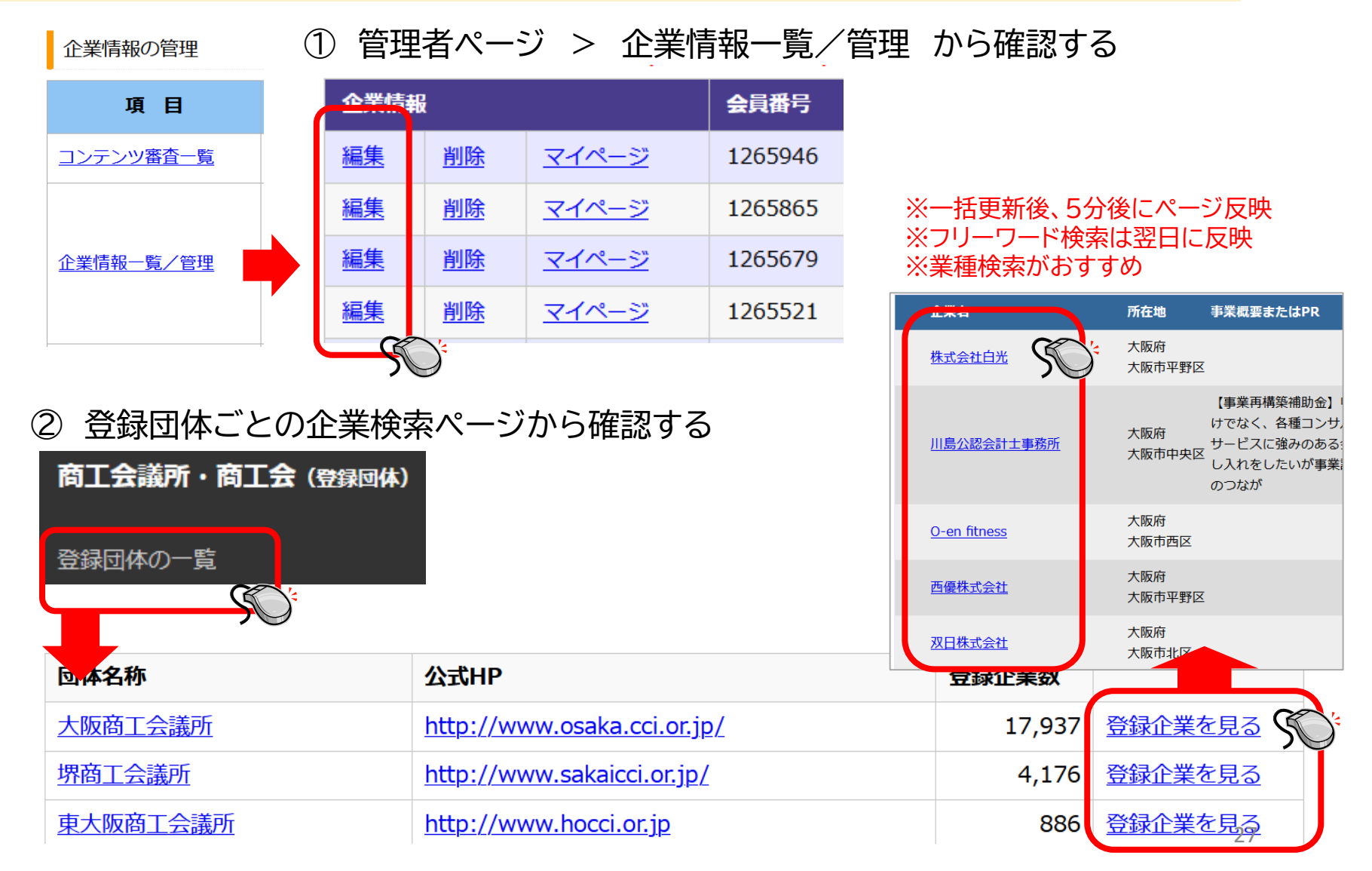

## 操作方法(一括削除)

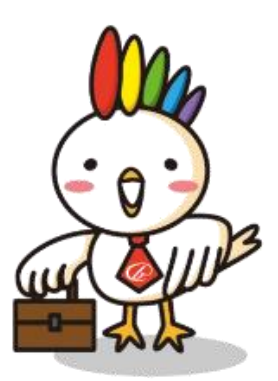

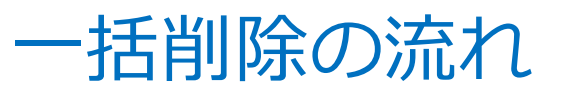

再揭

手順を戻りたいときは

流れは一括更新と一緒

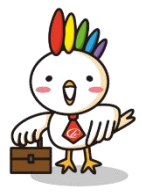

### STEP1 一括削除画面をひらく

STEP1~最後まで ブラウザの「戻る」機能 は使わないようにしましょう

管理者ページ

1.ログインして管理者メニューを開き、一括削除画面を表示 2.CSVファイルを読み込む

#### STEP2 データ項目の対応

1. 読み込んだデータのどの列が、会員番号に対応するか設定。 2. 削除する対象(データに含まれる企業/データに含まれない企業)を選択

#### STEP3 データ確認

データ件数を確認
 削除企業一覧をダウンロードし、確認。
 問題なければ、実行

#### STEP4 処理確認&完了

※この時点で画面は閉じても問題はない 一括更新履歴で終了を確認したら、ザ・ビジネスモールで 企業情報ページを開き、正しく反映されているかを確認

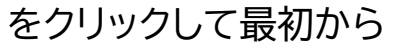

### 一括削除を実施する STEP1 一括削除画面をひらく

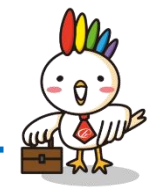

#### **1. ログインして管理者メニューを開き、一括削除画面を表示** 2. CSVファイルを読み込む

| 登録団体向け管理者メニュー<br>承認待ち 企業情報/ユーザー情報                                                                        |                                                                                          | ◆ 企業データの一括登録・更新/一括削除         |   |  |  |  |  |  |
|----------------------------------------------------------------------------------------------------|------------------------------------------------------------------------------------------|------------------------------|---|--|--|--|--|--|
| ユーザー:2<br>1 秋路待ち: <u>企業情報(</u>                                                                           | の一括更新                                                                                    | 操作メニュー                       |   |  |  |  |  |  |
| 企業情報の<br>項目<br>コンテンツ番査一覧 会員企業から届いた                                                                       | 内容 新規登録または更新申請の審査をしてください。                                                                | <u>一括登録・更新</u>               |   |  |  |  |  |  |
| 企業債報         会員企業の登録・変           企業債報         係           ページ」に入り、直接編         要素           ジェ         す。 | 更・削除ができます。<br>品サービス構紀/追加情報などの情報について、企業の「マイ<br>転びできます。<br>「取引先検索」のフリーワード検索にヒットするのは翌日で<br> | 【TOAS版】一括登録・                 | - |  |  |  |  |  |
| 企業情報の一括更新<br>す。<br><u>利用情報[企業数など]</u> 自団体/全体のザ・<br>利用情報[前様王-11]<br>自団体/全体の商様                             | ビジネスモール利用状況がご覧いただけます。                                                                    | <u>更新</u>                    |   |  |  |  |  |  |
| コンプロ#FWL LBURK (/)         ELDINF/主体の問題           登録情報のCSVダウンロ<br>ード         会員企業が登録して                   | いる企業情報や各種サービスの利用状況などをCS<br>クンロードできます。                                                    | <u>一括削除</u><br><u>一括更新履歴</u> |   |  |  |  |  |  |
|                                                                                                    |                                                                                          |                              | L |  |  |  |  |  |

### 一括削除を実施する STEP1 一括削除画面をひらく

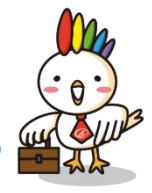

1. ログインして管理者メニューを開き、一括削除画面を表示 2. CSVファイルを読み込む

#### CSV一括削除

#### ステップ1:CSVデータの取り込み

読み込むCSVファイルを設定して、「読み込み」ボタンを押してください。

| 登録団体    | 大阪商工会議所            |         |
|---------|--------------------|---------|
| CSVファイル | 参照 ファイルが選択されていません。 | ファイルを選択 |
|         |                    |         |

読み込み

読み込みボタンをクリック

### 一括削除を実施する STEP2 データ項目の対応

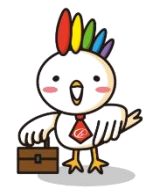

1. 読み込んだデータのどの列が、会員番号に対応するか設定。 2. 削除する対象(データに含まれる企業/データに含まれない企業)を選択

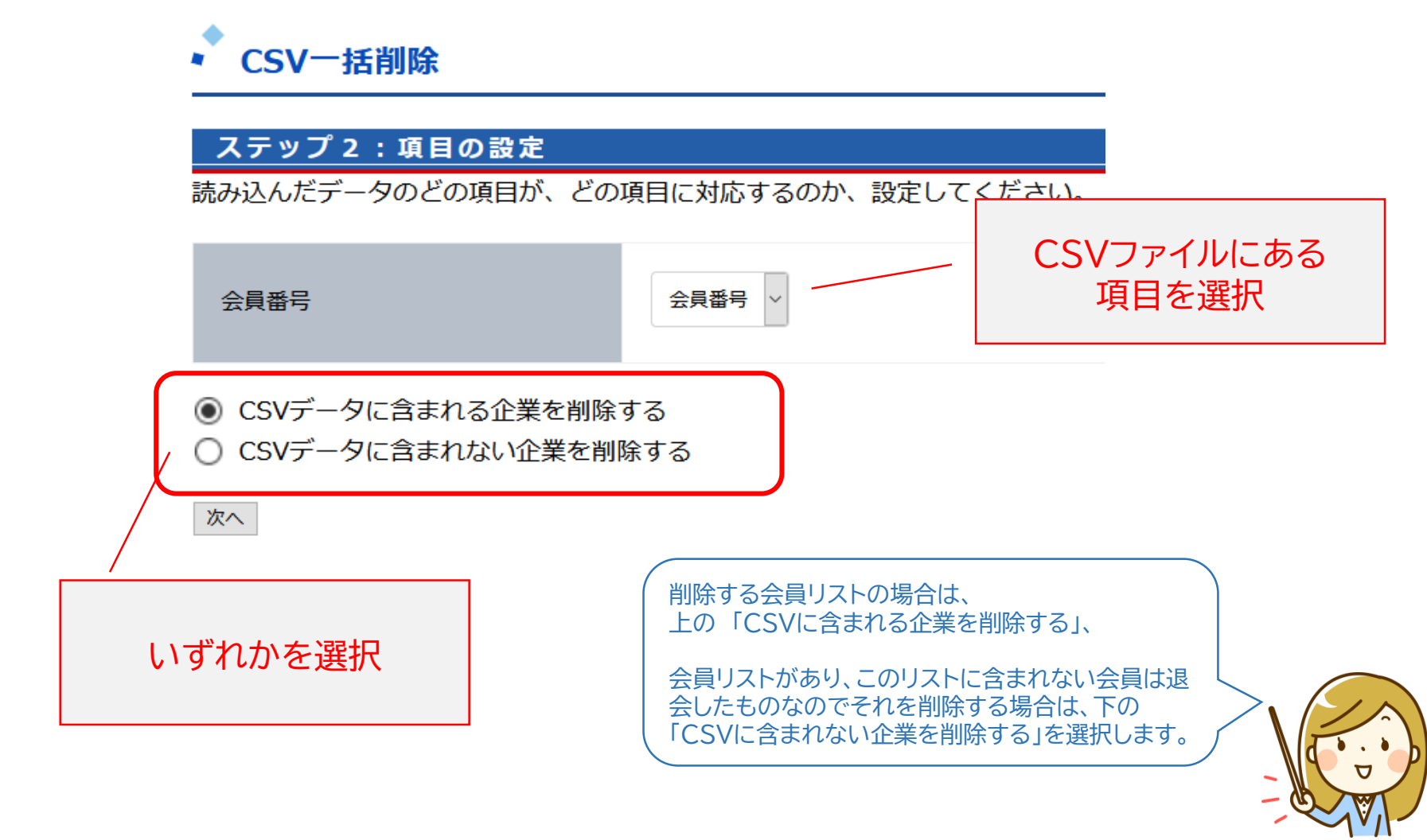

### 一括削除を実施する STEP3 データ確認

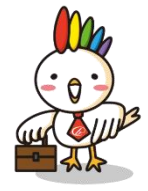

- 1. データ件数を確認 2. 削除企業一覧をダウンロードし、確認。
- 3. 問題なければ、実行

CSV一括削除

ステップ3: データの確認

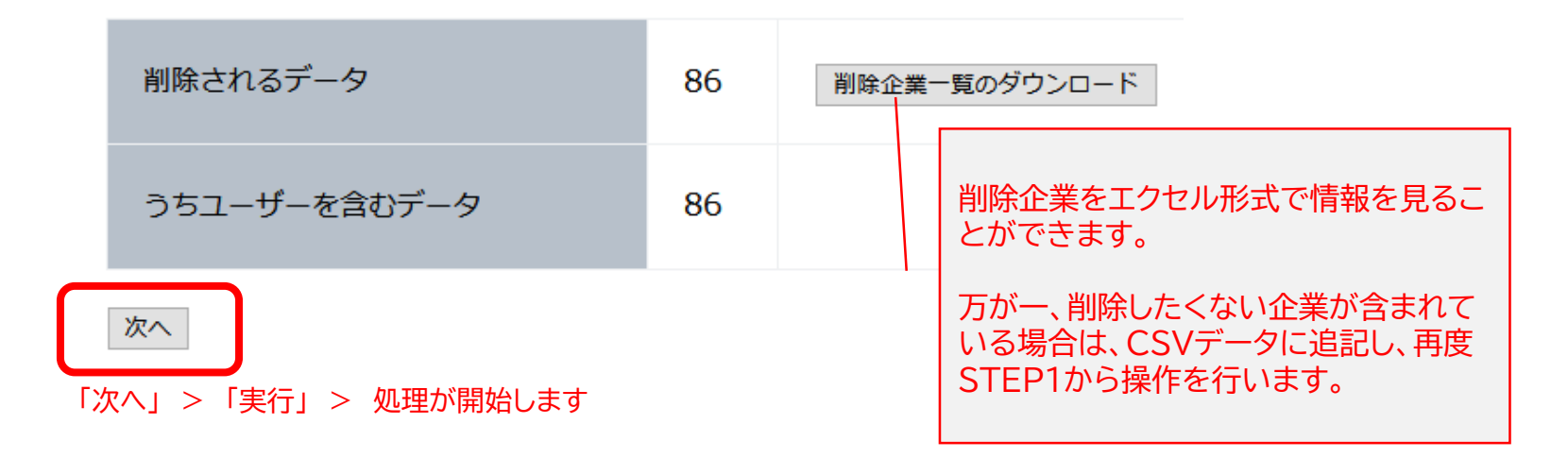

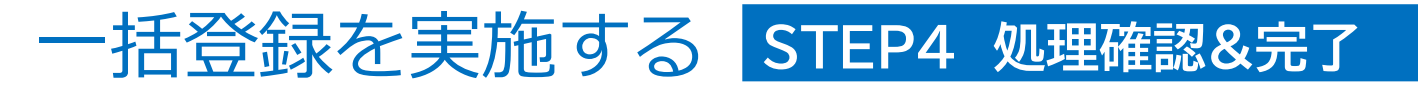

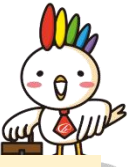

一括更新履歴で終了を確認したら、ザ・ビジネスモールで企業情報ページを開き、正しく反映されているかを確認

一括更新履歴画面での終了確認は一括更新と同じ

正しく反映されているかの確認 → 管理者ページ > 企業情報一覧/管理

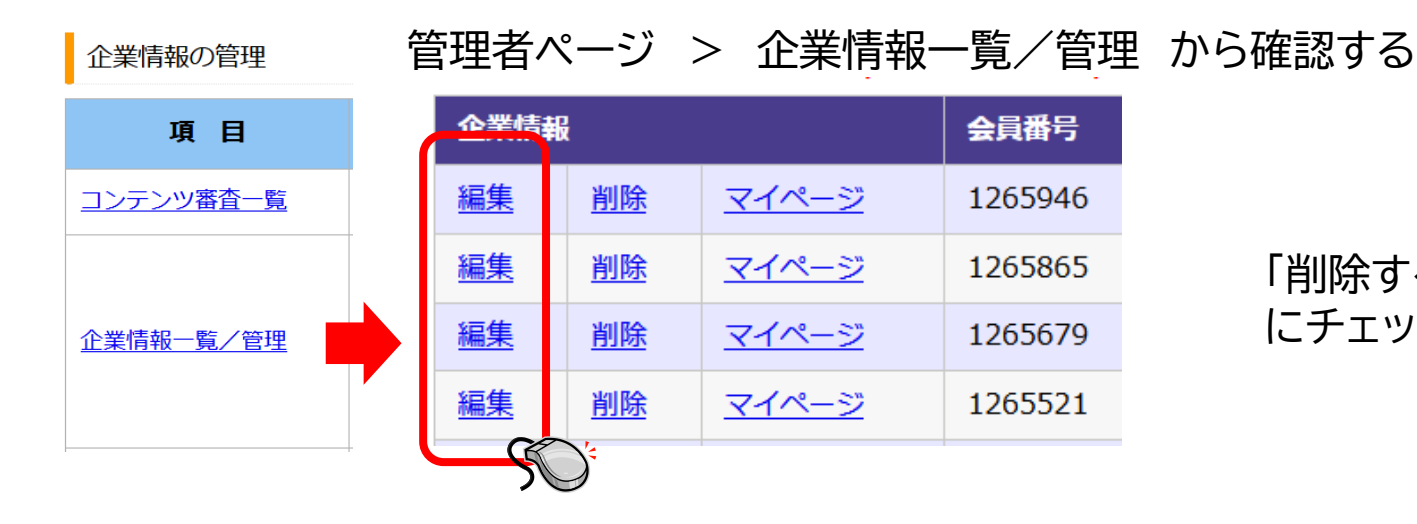

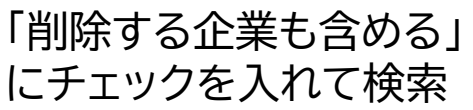

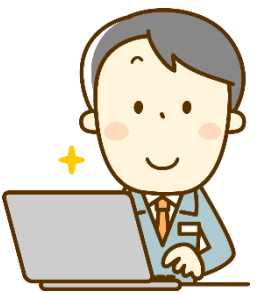

削除の場合も、オモテ側のページへの反映は5分後。 Googleの検索からヒットしなくなるのには一般的に1~2か月必要です。

### 一括削除で企業を削除するときは慎重に

企業を削除すると、紐づくユーザー情報なども一緒に削除されます。

企業情報は一括登録、または個別の再登録で元に戻りますが、 ユーザー情報は削除されたままとなります。

ユーザー情報を再登録すると、登録完了メールが自動的に送信されますので トラブルの元となります。

一括削除をする前に、本当に削除して良いか確認しましょう。

※一括更新の中での削除も同様です

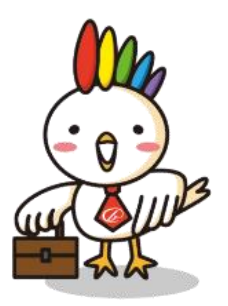

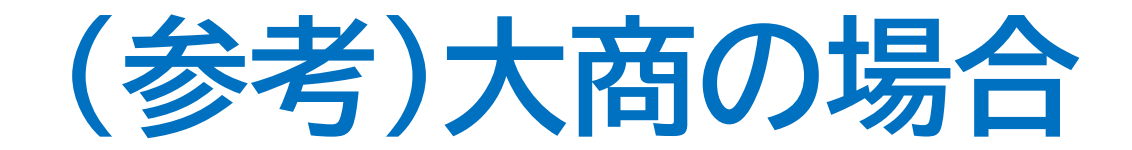

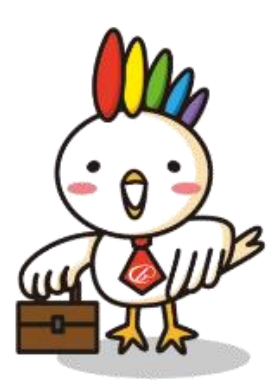

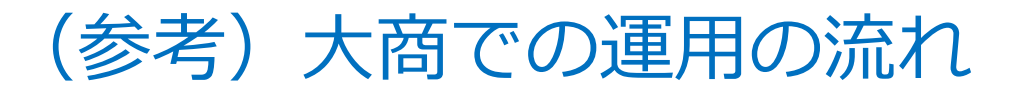

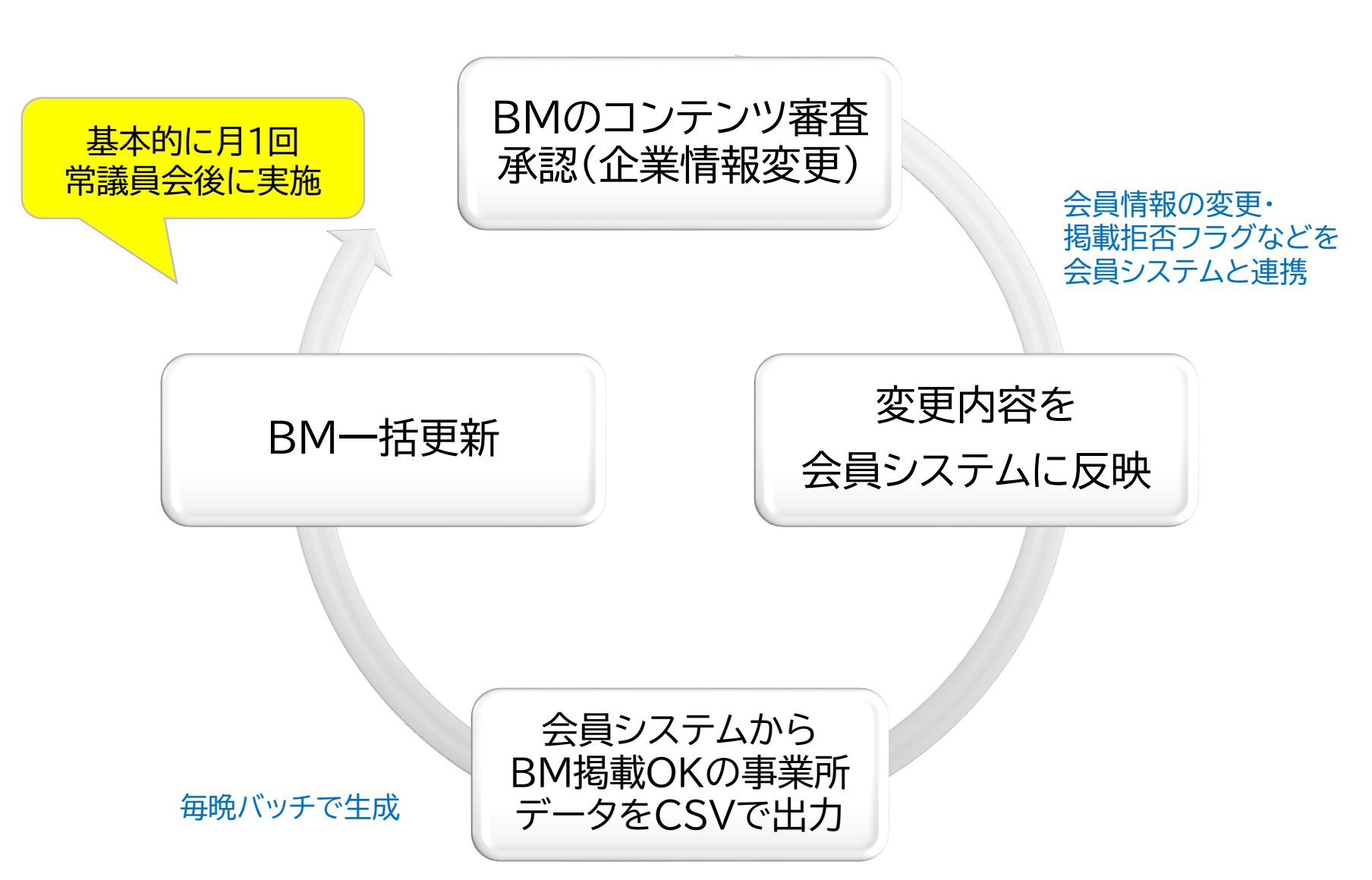

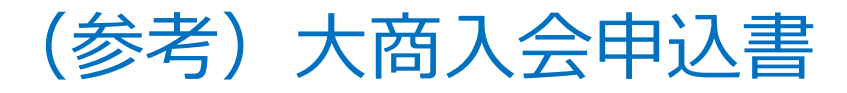

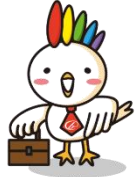

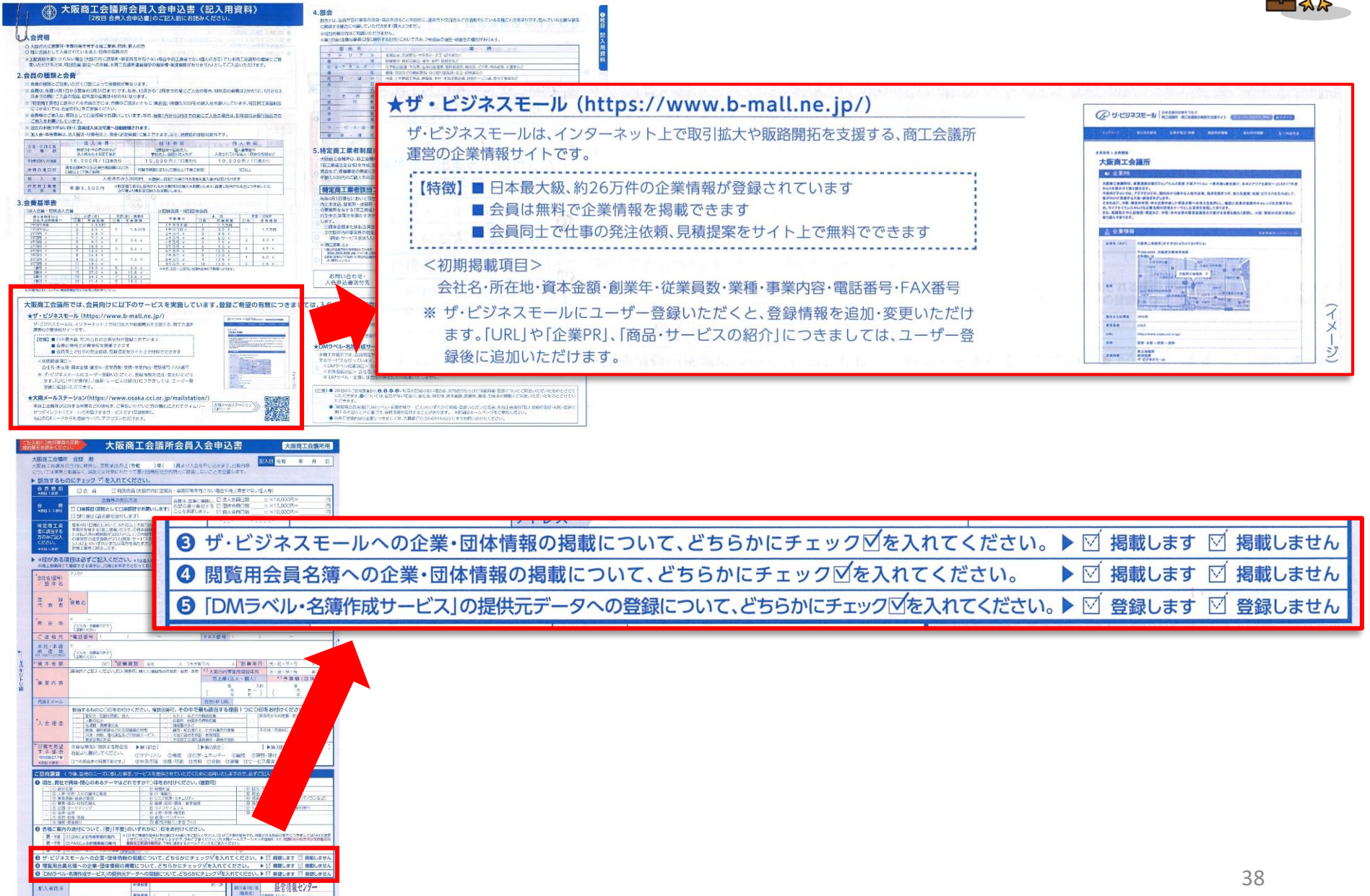

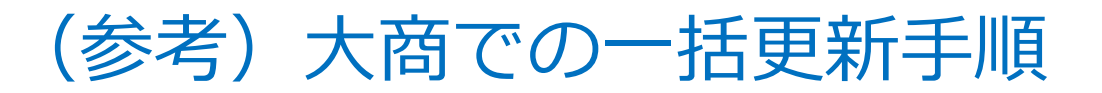

### 1.退会企業の削除

- 1-1. 全ての会員番号が記載されたCSVファイルを用意
- 1-2. 一括削除「CSVに含まれない企業を削除」にチェックを入れ、次へ
- 1-3. 削除企業一覧をダウンロードし、本当に退会しているかを確認
- 1-4. 削除してはいけない番号があれば追記し、一括削除

### 2.掲載拒否企業の削除

- 1-1. 掲載拒否フラグの企業(会員番号のみ)が記載されたCSVを用意
- 1-2. 一括削除「CSVに含まれる企業を削除」にチェックを入れ、次へ

1-3. 削除企業一覧をダウンロード

★ユーザー登録がないところ → 削除する

★ユーザー登録があるところ → 削除せず、会員システムの掲載不可フラグをOFF

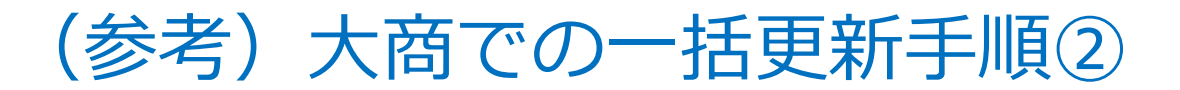

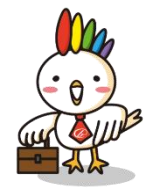

#### 3.一括更新①

- 3-1. <u>掲載OKの企業</u>の所定の項目が出力されたCSVを用意
- 3-2. <u>一括更新</u>を実施
  - ★ ユーザー登録している企業も更新 → しない (チェックオフ)
  - ★ データに含まれてない企業を削除 → しない (チェックオフ)

### 4.一括更新② ~ 会員部に届け出がされた重要項目の更新 ~

- 4-1. 3と同じCSVファイルを使用
- 4-2. <u>企業名、住所、電話番号、FAX番号のみ項目を対応</u>
- 4-2. 一括更新を実施
  - ★ ユーザー登録している企業も更新 → **する (チェック)**
  - ★ データに含まれてない企業を削除 → しない (チェックオフ)

(サンプル)大商データ

項目の設定

企業PR

なし

~

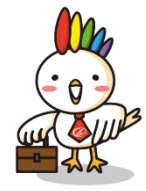

一括更新用CSV

| 読み込んだデータの  | どの項目が、ど  | 。 一括更新 | 可用CSV              |                      |                         |                      |                         |                            |            |             |              |                           |                   |
|------------|----------|--------|--------------------|----------------------|-------------------------|----------------------|-------------------------|----------------------------|------------|-------------|--------------|---------------------------|-------------------|
| 員番号        | 会員番号 🗸 🗸 |        | 2000<br>企業名力ナ事業所名  | ■ -<br>郵便番号          | -<br>市町村コード             | 住所                   | 電話番号                    | ,<br>FAX番号                 | ,<br>資本金   | <br>従業員数    | 創業年          | 取扱商品                      | 業種1               |
| 業名         | 企業名 🗸 🗸  | 1      |                    | 530-8689<br>530-0005 | 27127<br>27127          | 大阪府大<br>大阪府大         | 阪市北区梅<br>阪市北区中          | 田3-3-1<br>之島3-6-           | ( (        | 0<br>0      | 2003<br>1923 | 3 総合商社<br>3 不動産賃1         | 50<br>69          |
| 業名力ナ       | 企業名力ナ 🗸  | 5      |                    | 541-8516<br>531-8550 | 27128                   | 大阪府大                 | 阪市中央区<br>阪市北区本<br>阪市ホ区本 | 備後町3-2<br>庄東2-3-<br>十四~ ~  | 2 (<br>· ( | 0           | 1892         | 2 繊維工業出<br>1 電気、計器        | i 11<br>5 8       |
| 業所名        | なし ~     | 13     |                    | 542-0005<br>542-8558 | 27106<br>27128<br>27128 | へ吸府へ<br>大阪府大<br>大阪府大 | 败巾四区四<br>阪市中央区<br>阪市中央区 | 平町2−2-<br>南船場2-1<br>南船堤1-1 |            | )<br>)<br>) | 1887         | 「総合建設」<br>)産業ガス関<br>」雷子材料 | ≇ 0<br>€ 16<br>54 |
| 便番号        | 郵便番号 🗸 🗸 |        |                    | E44 0E04             | 074.00                  | 于隔应于                 |                         |                            |            |             | 4,000        |                           | 4 67              |
| i区町村コード    | 市町村コード 〜 |        |                    |                      |                         |                      |                         |                            |            |             |              |                           |                   |
| 所          | 住所 ~     | CSVデー  | タにあって              | も、内容                 | 容を反明                    | 央させ                  | る必                      | 要がな                        | い場         | 合は「         | なし」          | を選掛                       | र                 |
| 話番号 (市外局番) | なし ~     |        |                    |                      |                         |                      |                         |                            |            |             |              |                           |                   |
| 話番号        | 電話番号 ~   |        |                    |                      |                         |                      |                         |                            |            |             |              |                           |                   |
| X番号(市外局番)  | なし ~     |        |                    |                      |                         |                      |                         |                            |            |             |              |                           |                   |
| X番号        | FAX番号 ∨  | どの項目を  | を一括更新 <sup>-</sup> | で掲載                  | するか                     | は、登                  | 録団                      | 体によ                        | い様         | 々           |              |                           |                   |
| 本金         | 資本金 🗸 🗸  | ※大商で   | は、URLを             | 入れな                  | いこと                     | でユー                  | -ザー                     | 登録を                        | と促す        | 材料は         | こして          | います                       | F                 |
| 業員数        | 従業員数 ~   |        |                    |                      |                         |                      |                         |                            |            |             |              |                           |                   |
| 立年         | 創業年~     |        |                    |                      |                         |                      |                         |                            |            |             |              |                           |                   |
| 務概要        | 取扱商品 ~   |        |                    |                      |                         |                      |                         |                            |            |             |              |                           |                   |
| 種コード1      | 業種1 ~    | 登録するう  | データが間違             | 韋えて                  | いた等                     | で、掲                  | 載しる                     | ている                        | 項目         | をすべ         | T            |                           |                   |
| 種コード2      | なし 〜     | 置き換え†  | とい場合は、             | 会員者                  | 番号と                     | 当該項                  | 目の                      | み選択                        | てしま        | す。          |              |                           |                   |
| 種コード3      | なし ~     |        |                    |                      |                         |                      |                         |                            | - 12 -     |             |              |                           |                   |
| RL         | なし 〜     | すべての   | 内容をクリア             | 7にした                 | こい場合                    | 計は、                  | 項目行                     | ったけ                        | 残し、        | 内容う         | データ          | は                         |                   |
| ニールアドレス    | なし 〜     | すべて空日  | ヨのものを              | 书意し                  | ます。                     |                      |                         |                            |            |             |              |                           |                   |
|            |          | -      |                    |                      |                         |                      |                         |                            |            |             |              | 41                        |                   |

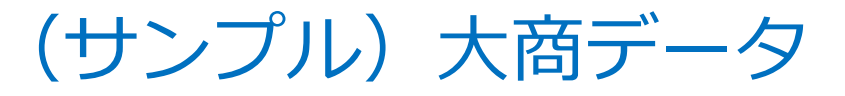

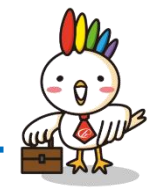

#### (ダウンロード)削除企業一覧

| A              | D                            |    | <u> </u>    |               | <u>+</u> | E     |
|----------------|------------------------------|----|-------------|---------------|----------|-------|
| 会員番号           | 企業名                          | _  | ユーサー        | ーのある/ なしぐ     | と        |       |
| bmpre mium     | ザ・ビジネスモールプレミアムデ <del>モ</del> |    | チェックする      | のにvlookup     | 関数を      |       |
| kaiinde mo     | 大商ビジネスモール株式会社(紹介用サンブル)       |    | · · · · · · | (はいます)        |          |       |
| daishomihon001 | 大阪商工会議所                      |    |             | RV109         |          |       |
|                |                              |    |             |               |          |       |
|                |                              |    |             |               |          |       |
|                |                              |    |             |               |          |       |
| 上記企業を削除す       | すると、以下のユーザーも利用停止となります。       |    |             |               |          |       |
| 会員番号           | 企業名                          | ŀ  | ーザー名        | ユーザー電話番号      | ユーザー>    | (ールアト |
| bmpre mium     | ザ・ビジネスモールプレミアムデモ             | プレ | ノミアムデモ      | 050-7105-6220 |          |       |
| kaiinde mo     | 大商ビジネスモール株式会社(紹介用サンブル)       | ĽЗ | ジネスモールジムド   | 06-6944-6353  |          |       |
| daishomihon001 | 大阪商工会議所                      | ジュ | ムキョク        | 050-7105-6220 |          |       |

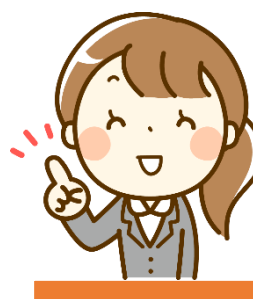

#### 最後に、以下2点を補足として実際の画面でご説明します

#### 補足① 一括更新で個別に更新したくないデータがある時は「上書き禁止設定」

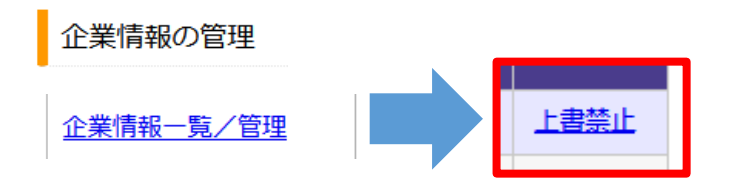

#### 補足② 現在の登録情報を確認したい場合は「CSVダウンロード」

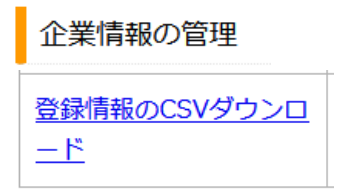

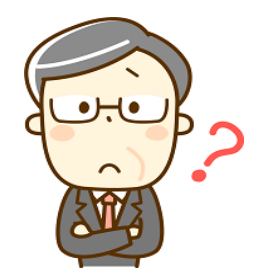

#### ー括更新すると、ユーザー登録のある企業のデータも変わって しまうのではないですか?

ご安心ください。一括更新ではユーザー登録のある企業データを更新するかしないか を選択して更新することができます。 たとえば、所在地データなど手持ちのデータの方が正しい場合は、「ユーザー登録され ている企業も更新する」にチェックを入れてください。

ただし、読み込むデータの全てを上書きしますので、所在地データのみを上書きしたい 場合はCSVファイルを分ける、または、読み込むデータ項目を選択しましょう。

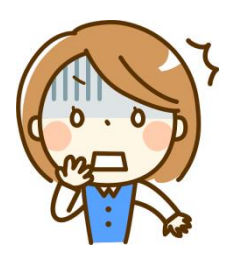

#### 更新するデータに誤りがあった・・

データ更新後に間違いがあったと気づいた場合は、正しい内容に修正したCSVファイル で再度一括更新を行い、データを更新しましょう。

特定の項目だけを削除したい、などにつきましては個別にご案内いたしますので、 ザ・ビジネスモール事務局までお問合せください。

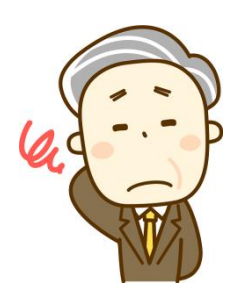

#### 初めて一括更新をするのですが、不安で仕方ありません

最初はどなたでも不安なものです。 ザ・ビジネスモール事務局までご連絡いただければ、お電話しながら一緒に操作をする などサポートさせていただきますので、どうぞご安心ください♪

### 全国の会員間のつながりを強くする ザ・ビジネスモール これからもよろしくお願いいたします。

ONE TEAM All For Members of CCI

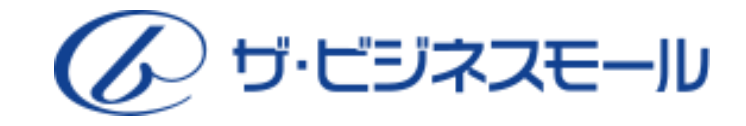

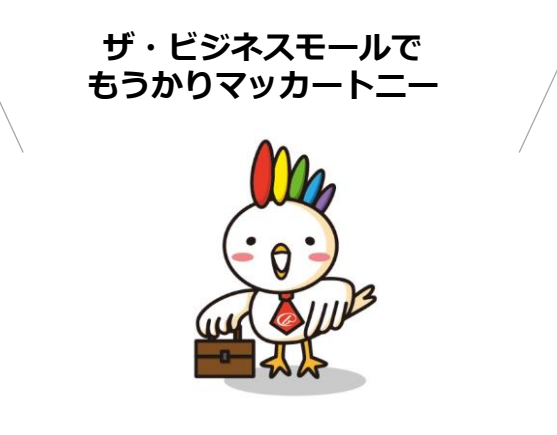

【問合せ先】 ザ・ビジネスモール事務局 (事務局:大阪商工会議所経営情報センター内) 45 TEL:050-7105-6220(平日9:00-17:00) E-MAIL:b-mall@b-mall.ne.jp